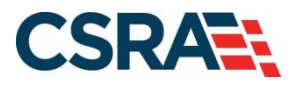

# NCMMIS Submitting a Dental Claim Participant User Guide

#### **PREPARED FOR:**

North Carolina Department of Health and Human Services

DHHS MES VMU

#### **TRACKING NUMBER:**

PUG\_CLM251 Version V2.2 **REVIEW/ACCEPT** 

#### SUBMITTED BY:

CSRA A General Dynamics Information Technology Inc. company

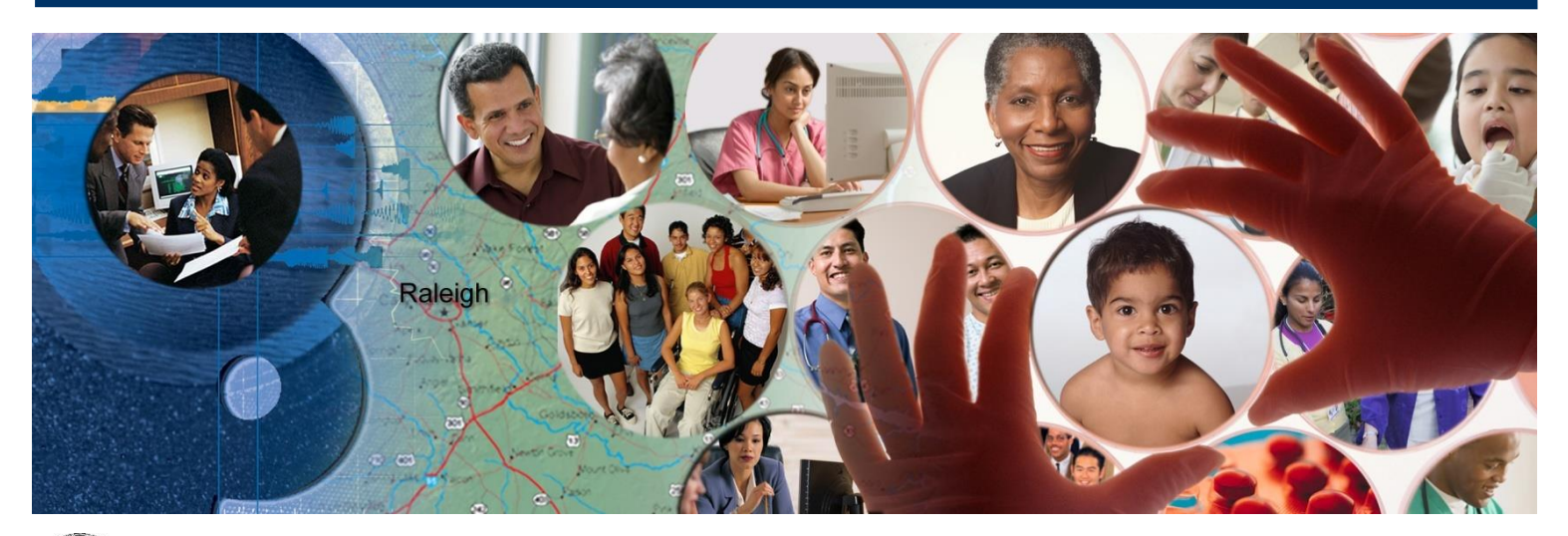

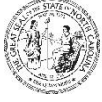

NC DEPARTMENT OF HEALTH AND HUMAN SERVICES May 15, 2023

ATTENTION - THIS TRAINING IS INTENDED FOR COVERED ENTITIES AND BUSINESS ASSOCIATES WHO ARE CONSIDERED TO BE STAKEHOLDERS OF THE NCTRACKS APPLICATION.

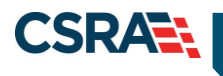

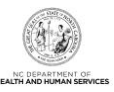

# **Document Revision History**

| Version | Date              | Description of Changes           |  |  |  |  |  |
|---------|-------------------|----------------------------------|--|--|--|--|--|
| V2.2    | May 15, 2023      | Final version                    |  |  |  |  |  |
| D2.2.1  | May 09, 2023      | ubmission for review/acceptance  |  |  |  |  |  |
| V2.1    | February 1, 2019  | inal for CSR 2080 updates        |  |  |  |  |  |
| V2.0    | January 03, 2017  | Final version                    |  |  |  |  |  |
| D2.0.2  | December 21, 2016 | Addressed State review comments. |  |  |  |  |  |
| D2.0.1  | December 12, 2016 | Updated for CSR 1258.            |  |  |  |  |  |
| V1.1    | June 03, 2015     | Final version                    |  |  |  |  |  |
| D1.1.1  | May 20, 2015      | Updated for ICD-10               |  |  |  |  |  |
| V1.0    | April 03, 2013    | Final version                    |  |  |  |  |  |
| D1.0.3  | April 02, 2013    | Third submission                 |  |  |  |  |  |
| D1.0.2  | March 28, 2013    | Second submission                |  |  |  |  |  |
| D1.0.1  | March 19, 2013    | Initial submission               |  |  |  |  |  |

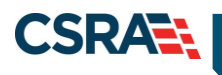

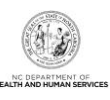

# **Table of Contents**

| 1.0 Welcome                                   | 1  |
|-----------------------------------------------|----|
| 1.1 Course Overview                           | 1  |
| 1.2 Course Benefits                           | 1  |
| 1.3 Course Objectives                         | 1  |
| 1.4 Prerequisites                             | 1  |
| 2.0 Create a Dental Claim                     | 3  |
| 2.1 Introduction                              | 3  |
| 2.2 Objectives                                | 3  |
| 2.3 Help System                               | 3  |
| 3.0 Create a Dental Claim Demonstration       | 5  |
| 3.1 Create a Claim for Treatment of Oral Pain | 5  |
| 3.2 Verify Patient                            | 5  |
| 3.3 Patient / Insured                         | 8  |
| 3.4 Claim Information                         | 8  |
| 3.5 Provider Information                      | 11 |
| 3.5.1 Rendering Provider                      | 12 |
| 3.5.2 Add/Select Favorite                     | 13 |
| 3.5.3 Validating Rendering Provider           | 14 |
| 3.6 Other Payers                              | 15 |
| 3.7 Service(s)                                | 17 |
| 3.7.1 Diagnosis Information                   | 17 |
| 3.7.2 Service Lines                           | 19 |
| 3.7.3 Edit Row                                | 23 |
| 3.8 Attachments                               | 25 |
| 3.9 Save as Draft                             | 27 |
| 3.10 Claims Draft Search                      | 28 |
| 3.10.1 Search Process                         | 29 |
| 3.10.2 Search Results                         | 30 |
| 3.11 Submit Claim and Status Details          | 30 |
| 3.11.1 Submit Claim                           | 31 |
| 3.11.2 Claim Status Details                   | 32 |
| 4.0 Claim Status and Claim Copy Demonstration | 35 |
| 4.1 Resubmit a Claim                          | 35 |
| 4.2 Claim Status Request                      | 35 |
| 4.3 Copy                                      | 38 |
| 4.4 Next Steps                                | 38 |
| 5.0 Resources                                 | 39 |
| Addendum A. Help System                       | 41 |
| Addendum B. Data Sheets                       | 43 |
| B.1 Treatment for Oral Pain                   | 43 |
| B.2 Extraction – Sedation                     | 44 |
| B.3 Periodic Orthodontic Treatment – Contract | 45 |

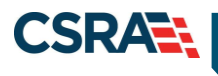

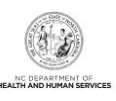

# List of Exhibits

| Exhibit 1. NCTracks Provider Portal          | 5  |
|----------------------------------------------|----|
| Exhibit 2. Verify Patient Screen             | 7  |
| Exhibit 3. Patient / Insured Screen          | 8  |
| Exhibit 4. Claim Information Screen          | 9  |
| Exhibit 5. Provider Information Screen       | 11 |
| Exhibit 6. Rendering Provider Screen         | 12 |
| Exhibit 7. NCTracks: Provider Favorites      | 13 |
| Exhibit 8. Validating Rendering Provider     | 14 |
| Exhibit 9. Other Payers Screen               | 15 |
| Exhibit 10. All Other Payers Editing Row #1  | 16 |
| Exhibit 11. Service(s) Screen                | 17 |
| Exhibit 12. Select Favorite                  | 18 |
| Exhibit 13. Diagnosis Code – Add             | 19 |
| Exhibit 14. Service Lines Section            | 19 |
| Exhibit 15. NCTracks Code Favorites          | 20 |
| Exhibit 16. Add To Favorites                 | 21 |
| Exhibit 17. Select Diagnosis Code Hyperlink  | 22 |
| Exhibit 18. Service Line                     | 23 |
| Exhibit 19. Add Additional Line Items        | 23 |
| Exhibit 20. Additional Line Item Information | 24 |
| Exhibit 21. Service Line Item 1              | 25 |
| Exhibit 22. Attachments Screen               | 26 |
| Exhibit 23. Attachment Type                  | 26 |
| Exhibit 24. Save As Draft                    | 27 |
| Exhibit 25. Draft Name                       | 28 |
| Exhibit 26. Draft Saved Successfully         | 28 |
| Exhibit 27. Claims Draft Search              | 29 |
| Exhibit 28. Claims Draft Search Screen       | 29 |
| Exhibit 29. Search Results Section           | 30 |
| Exhibit 30. Patient / Insured – Next         | 31 |
| Exhibit 31. Attachments Screen – Submit      | 31 |
| Exhibit 32. Submit / Error Summary           | 32 |
| Exhibit 33. Claim Status Details Screen      | 32 |
| Exhibit 34. Claim Status                     | 35 |
| Exhibit 35. Claim Status Request             | 36 |
| Exhibit 36. Claim Status Request Result      | 37 |
| Exhibit 37. Claim Status Details             | 37 |
| Exhibit 38. Claim Copy                       | 38 |

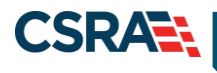

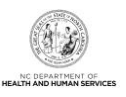

# 1.0 Welcome

# **1.1 COURSE OVERVIEW**

Welcome to provider training on submitting Dental Claims. The NCTracks Provider portal uses the provider's North Carolina Identity Management System (NCID) username and password to allow access to a secure online environment for submitting claims. This course focuses on how to submit a dental claim.

# **1.2 COURSE BENEFITS**

- Provides a secure-access, browser-based application for providers to enter claims transactions.
- \* Returns an immediate status notification of the claim onscreen.
- Improves the accuracy, timeliness, and availability of information through an easy-to-use point-and-click interface.

#### **1.3 COURSE OBJECTIVES**

After completing this course, authorized users will be able to do the following:

- Submit a dental claim
- Save a claim Draft
- Use Claims Draft Search
- View results of a claim submission

#### **1.4 PREREQUISITES**

Life Cycle of a Claim

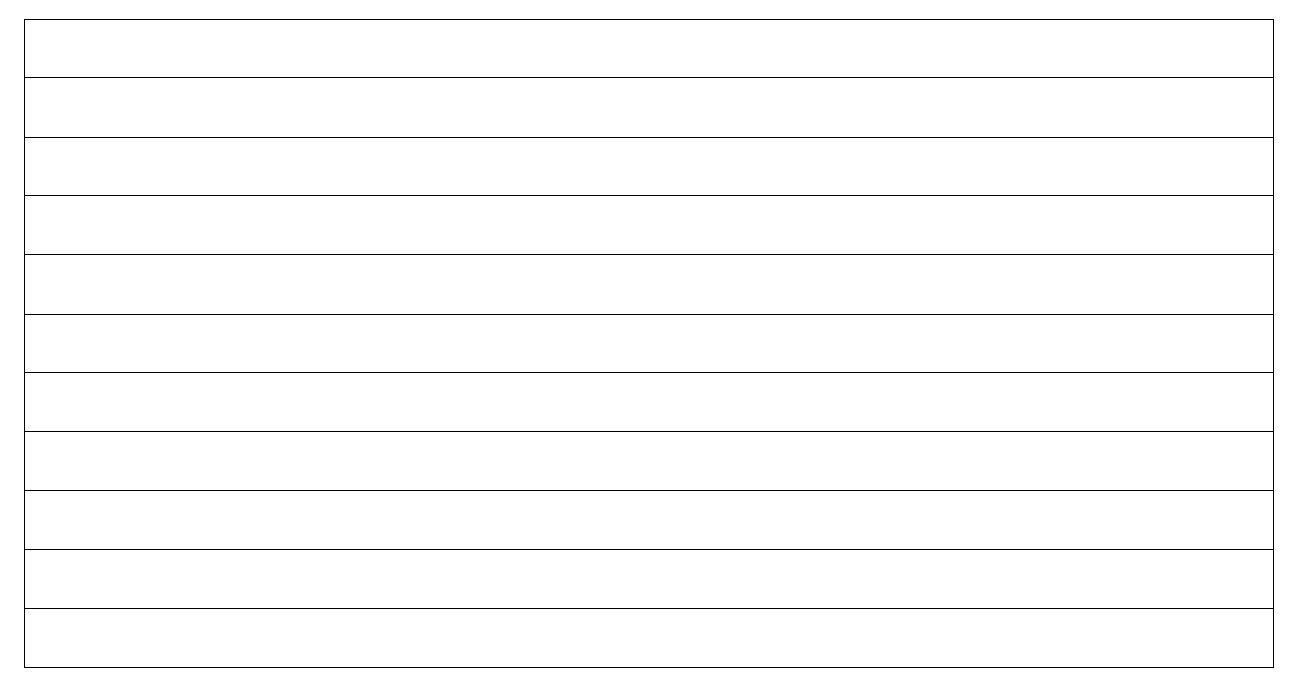

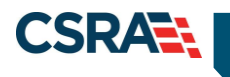

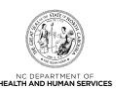

# This Page Intentionally Left Blank

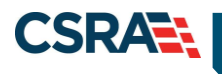

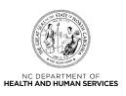

# 2.0 Create a Dental Claim

# 2.1 INTRODUCTION

The NCTracks interactive Claim Submission System supplies a secure-access, browser-based application for providers to enter claims transactions. This claims systems is an electronic version of the **Dental (ADA 2006/837D) Claim** form. Claims are submitted real-time, which means the user receives an immediate status notification of the claim (paid, denied, or pending).

# 2.2 OBJECTIVES

The training takes the user through the process of entering a dental claim. The NCTracks system adjudicates the claim based on the Payer, NPI/Taxonomy, and Benefit Plan.

This document demonstrates how to create a dental claim for a Treatment for Oral Pain. The user will then create dental claims for **Extraction – Sedation** and **Periodic Orthodontic Treatment – Contract**. The data sheets for the examples are located in <u>Addendum B</u>.

Each section has a graphic illustration followed by numbered **steps**. The numbers on the image correspond with the numbers in the **steps**.

# 2.3 HELP SYSTEM

The major forms of help in the NCTracks system are as follows (refer to Addendum A):

- Navigational breadcrumbs
- System-Level Help Indicated by the "NCTracks Help" link on each page
- Page-Level Help Indicated by the "Help" link above the Legend
- Legend
- Data/Section Group Help Indicated by a question mark (?)
- Hover-over or Tooltip Help on form elements

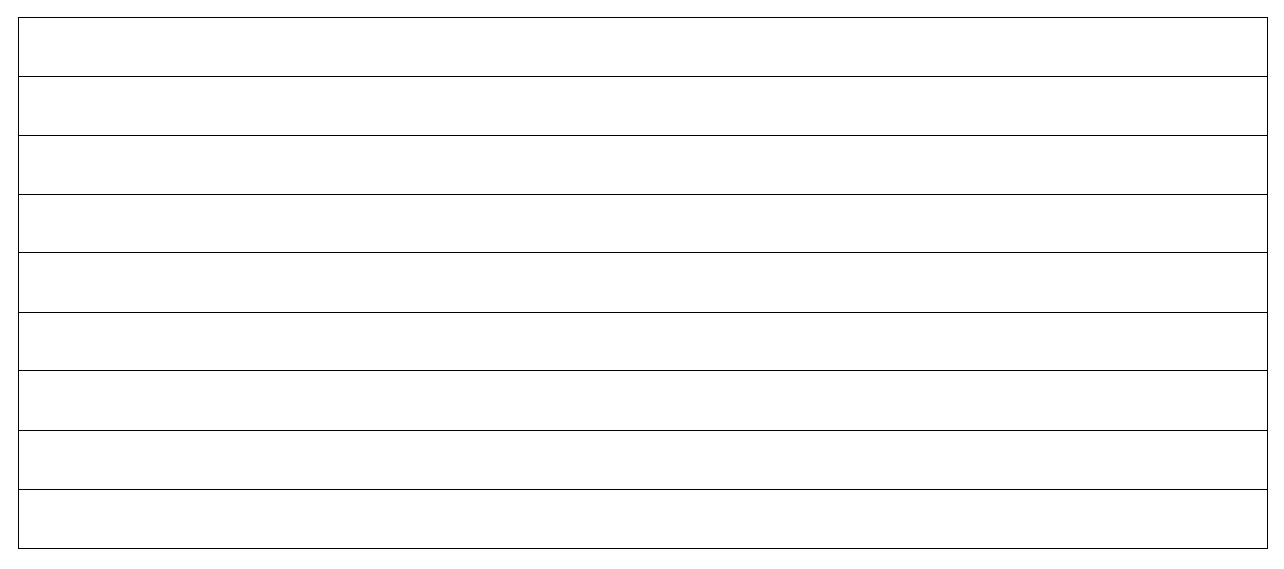

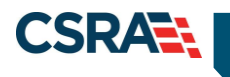

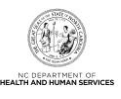

This Page Intentionally Left Blank

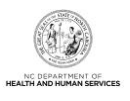

# 3.0 Create a Dental Claim Demonstration

# 3.1 CREATE A CLAIM FOR TREATMENT OF ORAL PAIN

North Carolina Medicaid Management

Information System (NCMMIS)

The Claims tool is accessed through the NCTracks Provider portal. The **Create Dental Claim** option is found under the **Claims** menu. The menu also contains Claims Status, Claims Draft Search, Create Pharmacy Claim, Pharmacy Claims Reversal, Create Professional Claim, and Create Institutional Claim options.

| Provider Portal                                                                                                    | Eligibility | Prior Appr 1      | Claims                                 | Referral     | Code Search      | h Enrollment                                | Administration      | Payment       | Trading Partner     | Consent Fo |  |
|----------------------------------------------------------------------------------------------------|-------------|-------------------|----------------------------------------|--------------|------------------|---------------------------------------------|---------------------|---------------|---------------------|------------|--|
| + Home                                                                                                    |             |                   | Claims S                               | Status       |                  |                                             |                     |               |                     |            |  |
| Horrage Contor for                                                                                                    |             |                   | Claims D                               | )raft Search |                  |                                             |                     |               |                     | Cube       |  |
| Message Center for                                                                                                    |             |                   | Pharmac                                | y Claims Re  | versal           |                                             |                     |               |                     | 0005       |  |
| 1                                                                                                    |             | Announce          | Create P                               | hannacy Cla  | aim              |                                             |                     |               | More Annou          | incements  |  |
|                                                                                                    |             |                   | Create P                               | rofessional  | Claim            |                                             |                     |               |                     |            |  |
| and the second second s |             | Date: F 2)        | Create D                               | ental Claim  | Atte             | ention: All Pre                             | oviders             |               |                     |            |  |
| ALC: N                                                                                                    |             | Stay on top of I  | of Create Institutional Claim weletter |              |                  |                                             |                     |               |                     |            |  |
| A                                                                                                    |             | WELCOM            | on the <u>Pr</u> mportant t            | Orrice Ar    | e messages se    | EDPAGE: Signing<br>int via email.<br>ENROLI | up will ensure that | t you receive | not only the regula | 17         |  |
|                                                                                                    |             | Provid<br>Trainii | er<br>ng                               | U<br>Admin   | ser<br>istration | Statu:<br>Manage                            | s and<br>ement      |               |                     |            |  |
|                                                                                                    |             |                   |                                        |              |                  |                                             |                     |               |                     |            |  |

Exhibit 1. NCTracks Provider Portal

| Step | Action                                                          |
|------|-----------------------------------------------------------------|
| 1    | Hover over the Claims menu.                                     |
| 2    | Select Create Dental Claim. The Verify Patient screen displays. |

#### **3.2 VERIFY PATIENT**

CSRA

The **Verify Patient** screen displays required information to verify eligibility under **Base Information**, select a Group, and select the provider's NPI. The system then verifies eligibility for the recipient. If the recipient is not eligible, the system returns a message similar to "Patient eligibility not found with entity". A red asterisk indicates a required field.

#### **Base Information:**

- Account Information: The Group or Individual Provider name from the provider enrollment process.
- Group: The user-defined group associated with the user's ID logged into NCTracks. Identifies the Security group to which the login ID belongs.
- NPI / Atypical ID: The National Provider Identifier or the unique identifier (for providers who perform atypical services only and do not have an NPI) associated with the login ID.
- ✤ Address: The physical address of the provider.
- Taxonomy Code: Taxonomy codes are national 10-digit alphanumeric codes that classify health care providers according to the primary services they render.

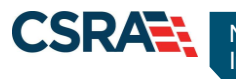

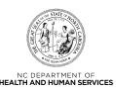

- ✤ Claim Type: The training is based on submitting a Dental claim.
- Verify Button: Validates the recipient information and eligibility.

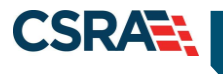

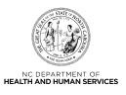

#### **Patient Information:**

- Recipient ID (RID): The user can enter the patient's 10-digit Recipient ID or Social Security Number (SSN) and Date of Birth (DOB).
- Dates of Service: The user can enter a date or select a date using the calendar icon.

| Provider Portal              | Eligibility      | Prior Approval | <u>Claims</u> Re | eferral Code Search | Enrollment | Administration | Payment         | Trading Partner                 | Consent Forms |                |
|------------------------------|------------------|----------------|------------------|---------------------|------------|----------------|-----------------|---------------------------------|---------------|----------------|
| • Home • Verify Patient      |                  |                |                  |                     |            |                |                 |                                 |               |                |
| Verify Patient               |                  |                |                  |                     |            |                |                 |                                 |               | 🖨   A A   Help |
| * indicates a required field |                  |                |                  |                     |            |                |                 |                                 |               | Legend 👻       |
| BASE INFORMATION             |                  |                |                  |                     |            |                |                 |                                 |               |                |
| Account Information:         | Providertraining | ~              |                  |                     |            |                |                 |                                 |               |                |
| * Group:                     | Choose           | •              |                  |                     |            | 2 *            | NPI / Atyp      | ical ID:                        | ~             |                |
| 3 * Locator Code:            | -                | •              |                  |                     |            | 4              | Taxonomy        | Code:                           | ~             |                |
| Claim Type:                  | Dental           |                |                  |                     |            |                |                 |                                 |               |                |
| - PATIENT INFORMATION        |                  |                |                  |                     |            |                |                 |                                 |               | ?              |
| 5 * Recipient ID:            |                  |                |                  | c                   | or         |                | <b>*</b> Date o | <b>*</b> SSN:<br>f Birth: mm/dd | /уууу         |                |
| Date of Service              | mm/dd/yyyy       |                |                  |                     |            |                | 7               | <b>* <u>To:</u></b> mm/dd/      | уууу          |                |
|                              |                  |                |                  |                     |            |                |                 |                                 |               | 8 Verify Clear |
|                              |                  |                |                  |                     |            |                |                 |                                 |               | +              |

**Exhibit 2. Verify Patient Screen** 

| Step | Action (Refer to Addendum B for data sheet)                                                  |
|------|----------------------------------------------------------------------------------------------|
| 1    | Account Information: Verify User ID information determined by the user's security access.    |
| 2    | NPI / Atypical ID: Select the NPI / Atypical ID from the drop-down menu.                     |
| 3    | Location: Select the <b>Address</b> from the drop-down menu (corresponds to taxonomy codes). |
| 4    | Taxonomy Code: Select a Taxonomy Code from the drop-down menu.                               |
| 5    | Recipient ID #: Enter the Recipient ID # (10-digit) or SSN and Date of Birth (DOB).          |
| 6    | Date of Service: Enter a From date or use the calendar icon to select a date.                |
| 7    | Date of Service: Enter a <b>To</b> date or use the calendar icon to select a date.           |
| 8    | Select the Verify button.                                                                    |

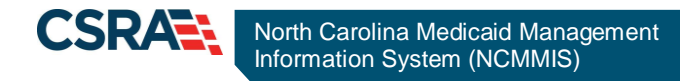

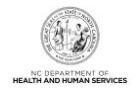

# 3.3 PATIENT / INSURED

The **Patient / Insured** screen displays the Date of Service, Verified On date, Last Name, First Name, Middle Initial, Gender, DOB, and Recipient ID.

In the Patient Information section, the user will need to enter the patient's current address.

| P | vrovider Portal                       |                   | Eligibility | Prior Approval  | <u>Claims</u> | Referral           | Public Healt     | n Enrollmen             | t Administrati    | on Code S | earch   |        |             |
|---|---------------------------------------|-------------------|-------------|-----------------|---------------|--------------------|------------------|-------------------------|-------------------|-----------|---------|--------|-------------|
| , | Home • Create Denta                   | al Claim          |             |                 |               |                    |                  |                         |                   |           |         |        |             |
| ( | Create Denta                          | ıl Clair          | m           |                 |               |                    |                  |                         |                   |           |         | АA     | <u>Help</u> |
| × | K indicates a required f              | lield             |             |                 |               |                    |                  |                         |                   |           | L       | Legend | •           |
|   | Patient / Insured                     | Claim             | Information | Provider Info   | ormation      | Other P            | ayers Ser        | vice(s) A               | tachments         |           |         |        |             |
|   | - ELIGIBILITY RESUI                   | LT                |             |                 |               |                    |                  |                         |                   |           |         |        | ?           |
|   | Date Of Se                            | ervice: O         | 02/20/2013  |                 | Verified O    | n: 02/             | 27/2013          |                         |                   |           |         |        |             |
|   | PATIENT INFORMAT                      | TION              |             |                 |               |                    |                  |                         |                   |           |         |        | ?           |
|   | Last                                  | Name:             |             |                 | First Nam     | ne:                |                  |                         | Middle Initi      | al: N     |         |        |             |
|   | Subscriber G                          | Gender F<br>Code: | EMALE       | D               | ate of Birt   | th: 02/            | 13/1982          |                         | Recipient I       | ID:       |         |        |             |
|   | 1 * Addr                              | ress 1:           |             |                 |               |                    |                  | 2*                      | City:             |           |         |        |             |
|   | Addr                                  | ress 2:           |             |                 |               |                    |                  | 3 * St                  | ate: 🔹            |           |         |        |             |
|   |                                       |                   |             |                 |               |                    |                  | 4 * ZIP C               | ode: 00000-00     | 00        |         |        |             |
|   | · · · · · · · · · · · · · · · · · · · |                   |             |                 |               |                    |                  |                         |                   |           |         |        | +           |
|   |                                       |                   |             |                 |               |                    |                  |                         |                   | 5         | Next )) | Sub    | mit         |
|   |                                       |                   |             |                 |               |                    |                  |                         |                   | Save Dr   | aft C   | opy Ca | incel       |
| 1 |                                       |                   | Аьо         | <u>ut Legal</u> | Privacy       | <u>Accessibili</u> | ty <u>Contac</u> | <u>:Us</u> <u>Brows</u> | <u>er Support</u> |           |         |        |             |

Exhibit 3. Patient / Insured Screen

| Step | Action                                                             |
|------|--------------------------------------------------------------------|
| 1    | Address 1: Enter current Street Address.                           |
|      | Address 2: (for Apt #)                                             |
| 2    | City: Enter the <b>City</b> .                                      |
| 3    | State: Select NC from the drop-down menu.                          |
| 4    | ZIP Code: Enter the 5- or 9-digit <b>ZIP code</b> .                |
| 5    | Select the Next button to proceed to the Claim Information screen. |

#### NOTES:

#### **3.4 CLAIM INFORMATION**

The **Claim Information** screen allows the user to enter general information about a dental claim. This web page contains a number of collapsible/expandable sections. Normal default

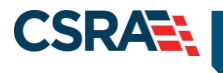

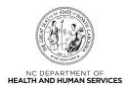

behavior displays the sections collapsed. Sections expand or collapse when the user selects Yes or No for entering information for those sections. Use the following steps to enter the required information.

The patient's Last Name, First Name, and Recipient ID are displayed on the top banner, below the tabs. The same information is displayed on the **Provider Information**, **Other Payers**, and **Service(s)** screens.

| Provider Portal Eligibility                                                                                                    | Prior Approval <u>Cl</u> | aims Referral     | Public Health     | Enrollment               | Administration | Code Search |                      |
|----------------------------------------------------------------------------------------------------|--------------------------|-------------------|-------------------|--------------------------|----------------|-------------|----------------------|
| • Home • Create Dental Claim                                                                                                    |                          |                   |                   |                          |                |             |                      |
| Create Dental Claim                                                                                                    |                          |                   |                   |                          |                | -           | AA Help              |
| Indicates a required field                                                                                                    |                          |                   |                   |                          |                |             | Legend 🔻             |
| Patient / Insured Claim Information                                                                                                    | Provider Inform          | nation Other      | Payers Serv       | rice(s) Atta             | chments        |             |                      |
| Last Name:                                                                                                    | Firs                     | t Name:           |                   | F                        | Recipient ID:  |             |                      |
| GENERAL INFORMATION                                                                                                    |                          |                   |                   |                          |                |             | ?                    |
| Claim Owner:                                                                                                    |                          |                   |                   |                          |                |             |                      |
| 1 * Patient Account #:                                                                                                    |                          |                   | Original          | l Claim Ref #            | :              |             |                      |
| 2 * Claim Frequency<br>Type Code:                                                                                                    | •                        |                   | 3 * Provider      | Signature or<br>File     | n 🖲 Yes        | © No        |                      |
| Referral #:                                                                                                    |                          |                   | <b>4</b> *A       | Assignment o<br>Benefits | f              | •           |                      |
| 5 * Provider Accept<br>Assignment Code:                                                                                                    | •                        |                   | 6                 | * Release o              | f              | •           |                      |
| 7 * Place of Service:                                                                                                    | •                        |                   |                   | Prior Auth #             | :              |             |                      |
| Patient Amount Paid: \$ 0.00                                                                                                    |                          |                   |                   |                          |                |             |                      |
|                                                                                                    |                          | 2                 |                   |                          |                |             | 2                    |
| RELATED CAUSES                                                                                                    |                          |                   | TOOTH STATUS      |                          |                |             |                      |
| Would you like to add Related Causes                                                                                                    | ?                        |                   | Would you lik     | to add Too               | oth Status?    |             |                      |
| 🛇 Yes 🔍 No                                                                                                    |                          |                   | O Yes             | No                       |                |             |                      |
| ADDITIONAL CLAIM INFORMATION<br>Would you like to add Additional Claim Information?                                                                                             |                          |                   |                   |                          |                |             | ?                    |
| Preside Pressure Int                                                                                                    |                          |                   |                   |                          |                |             |                      |
| Service Authorization Exception:                                                                                                    |                          |                   |                   |                          |                |             |                      |
| Delay Reason: 1-ELIQUARYNWR                                                                                                    |                          |                   |                   |                          |                |             |                      |
| 2-LITICATION     2-LITICATION     2-LITICATION     2-LITICATION     3-AUTHOELAY     0 Ves ● No     5-FORNDELAY     6-APUDELAY     9-ELAY     9-ELAY     9-ELOREAY     9-ELOREAY |                          |                   |                   |                          |                |             | ?                    |
| 9-ONIGREITD<br>10-ADNOELAY<br>11-OTHER<br>15-NATDISAS                                                                                                    |                          |                   |                   |                          |                | 1           | ve Draft Copy Cancel |
|                                                                                                    | About Least Privacy      | Accessione Contes | Lus Inden fearene | tolk Second Frend        |                |             |                      |

# Exhibit 4. Claim Information Screen

| Step | Action                                                                                                    |
|------|----------------------------------------------------------------------------------------------------|
| 1    | Patient Account #: Number used to identify the claim within the user's system.                                            |
| 2    | Claim Frequency Type Code: Select <b>1-ADMIT-DISC</b> . Indicates the reason for submission.                              |
| 3    | Provider Signature on File: Yes or No – Default Yes.                                                                      |
| 4    | Assignment of Benefits: Select <b>Y-Yes</b> from the drop-down menu (authorizes benefits to be assigned to the provider). |

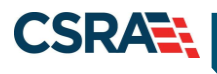

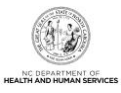

| Step | Action                                                                                                    |
|------|----------------------------------------------------------------------------------------------------|
| 5    | Provider Accept Assignment Code: Select <b>A-ASSIGNED</b> – indicates the provider chooses to accept Medicare assignment (assigned, not assigned, lab only).                                                                                               |
| 6    | Release of Information: Select <b>Y-Signed Sta</b> – Provider has a signed statement permitting Release of Medical Billing Data to a Claim (I- Informed C: Informed Consent to Release).                                                                   |
| 7    | Place of Service: Select 11-OFFICE.                                                                                                    |
| 8    | The bottom portion of the screen displays additional information fields that are optional for processing the claim:                                                                                                    |
|      | • <b>Related Causes:</b> Allows the user to enter related causes information: auto accident, work accident, other accident, another party responsible, and accident date.                                                                                  |
|      | • <b>Tooth Status:</b> Allows the user to enter current tooth status for a dental claim.                                                                                                    |
| 9    | • Additional Claim Information: Allows the user to add claim information such as special programs, service authorization exceptions, delay reason codes, mammogram certification number that spans multiple days, and investigational device exception.    |
|      | When indicating that the claim is being filed after the timely filing limit, one of the following delay reason codes should be used. This will eliminate the need for the paper Medicaid Resolution Inquiry form to request an override of the time limit. |
|      | <ul> <li>(Third Party processing delay) – When using this code, an Explanation of<br/>Benefits (EOB) must be attached to the claim.</li> </ul>                                                                                                    |
|      | <ul> <li>(Original claims rejected or denied due to a reason unrelated to the billing<br/>limitation rules) – When using this code, an EOB must be attached to the<br/>claim.</li> </ul>                                                                   |
| 10   | Additional Claim Dates: Allows the user to enter other dates for Related Causes (Accident Date).                                                                                                    |
| 11   | Select the Next button to proceed to the Provider Information screen.                                                                                                    |

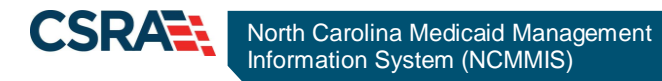

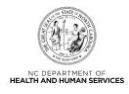

# **3.5 PROVIDER INFORMATION**

The **Provider Information** screen allows the user to confirm or select a different Billing Provider and update the Rendering Physician, Assistant Surgeon, Service Facility, and Supervising Provider. These providers are also available for assigning on the **Service(s)** screen per **Service Lines** section. For the initial assignment, the providers should be specified here on the **Provider Information** screen. This page contains a number of collapsible/expandable sections, when the user selects Yes or No.

The user will verify that the NPI, Address, and Taxonomy are correct. In this next example, the Billing Provider will not change but the user will assign a Rendering Provider.

| Provider Portal                    | Eligibility                  | Prior Approval    | <u>Claims</u> F | Referral | Public Health | Enrollment   | Administration | Code Search |          |
|------------------------------------|------------------------------|-------------------|-----------------|----------|---------------|--------------|----------------|-------------|----------|
| Create Dental Cla                  | Create Dental Claim          |                   |                 |          |               |              |                |             |          |
| * indicates a required field       | * indicates a required field |                   |                 |          |               |              |                |             |          |
| Patient / Insured Claim            | Information                  | Provider Info     | ormation        | Other    | Payers Serv   | vice(s) Atta | chments        |             |          |
| Last Name:                         |                              |                   | First Name      | :        |               | F            | Recipient ID:  |             |          |
| BILLING PROVIDER                   |                              |                   |                 |          |               |              |                |             | ?        |
| 1 * Provider Type                  |                              |                   |                 |          |               |              |                |             |          |
| Person     Non                     | -Person Entity               | /                 |                 |          |               |              |                |             |          |
| NPI:                               | Select Fa                    | vorite            |                 |          |               |              |                |             | Validate |
| 2 * Address:                       |                              |                   | •               |          | 3 * Tax       | onomy Code   | 193200000X     |             | -        |
| Last Name:                         |                              |                   | First Name      | :        | -             |              |                |             |          |
| Address1:                          |                              |                   |                 |          |               |              |                |             |          |
| Address2:                          |                              |                   |                 |          |               |              |                |             |          |
| City:                              | APEX                         |                   | State           | : NC     |               |              | ZIP Code:      | 27502-      |          |
| Phone:                             |                              |                   | гах             | •        |               |              |                |             |          |
| 4 * Federal Tax ID:                |                              |                   |                 |          |               |              |                |             |          |
| Is the Rendering Provi<br>Yes   No | der the same                 | as the Billing Pr | ovider?         |          |               |              |                |             |          |

#### Exhibit 5. Provider Information Screen

| Step | Action                                                                                 |
|------|----------------------------------------------------------------------------------------|
| 1    | Provider Type: Select <b>Person</b> (billing provider is the same as filing provider). |
| 2    | Address: Select the Address (if not the billing address).                              |
| 3    | Taxonomy Code: Select the Taxonomy Code (if not the correct Taxonomy Code).            |
| 4    | Federal Tax ID: Enter the provider's Federal Tax ID.                                   |

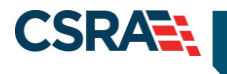

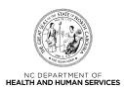

# 3.5.1 Rendering Provider

The **Rendering Provider** screen allows the user to enter information about the dentist who provides the medical services, if other than the Billing Provider. When the user selects No to the 'Is the Rendering Provider the same as the Billing Provider?' question, the **Rendering Provider** section expands.

When selecting a provider, the user can either enter the provider's NPI number or use the **Select Favorite** feature. When the user enters an NPI number, the user must validate that provider by selecting the **Validate** button. In this example, the user will use the **Select Favorite** feature to select the Rendering Provider. This same selection method can be used to select an Assistant Surgeon, Service Facility Location, and Supervising Provider.

| Is the Rendering Provide | er the same as the Billing Provider? |                  |           |
|--------------------------|--------------------------------------|------------------|-----------|
| 🔘 Yes 🔍 No               |                                      |                  |           |
| RENDERING PROVIDER       |                                      |                  | ?         |
|                          |                                      |                  |           |
| 2 * Provider Type        |                                      |                  |           |
| 💿 Person 💿 Non-F         | Person Entity                        |                  |           |
|                          |                                      |                  |           |
| <b>*</b> NPI:            |                                      |                  | Validate  |
| 3                        | Select Favorite                      | Federal Tax Id:  |           |
| * Address                | Chaosa                               | * Taxonomy Code: |           |
| W Add C55,               |                                      | Taxonomy code.   |           |
| Last Name:               | First Nam                            | 2:               |           |
| Address1:                |                                      |                  |           |
| Address2:                |                                      |                  |           |
| City:                    | Stat                                 | 9:               | ZIP Code: |
| Phone:                   | Fa                                   | к:               |           |

# Exhibit 6. Rendering Provider Screen

| Step | Action                                                                                                    |
|------|----------------------------------------------------------------------------------------------------|
| 1    | Is the Rendering Provider the same as the Billing Provider?: Select <b>No</b> . The <b>Rendering Provider</b> section expands. |
| 2    | Provider Type: Select <b>Person</b> .                                                                                          |
| 3    | Select the Select Favorite button.                                                                                             |

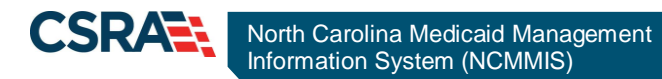

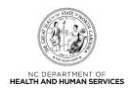

# 3.5.2 Add/Select Favorite

The **NCTracks: Provider Favorites** feature allows the user to search for a provider and add the provider to the **NCTracks: Provider Favorites** list or select a provider from the favorites list. This next action searches for a provider and adds the provider to the **NCTracks: Provider Favorites** list. The user then selects that provider by selecting the provider's NPI / Atypical ID hyperlink.

|                   | NCTracks: Provider Favorites | ×        |                 | NCTracks: Provider Favorites | ×             |
|-------------------|------------------------------|----------|-----------------|------------------------------|---------------|
| NPI/Atypical 1    | NPI/Atypical ID Description  |          | 14              | марсили                      | Delete        |
| 1.                | , J HOWARD                   | Delete   | 15              | CENTER                       | Delete        |
| 2.                | , ERIC                       | Delete   | 16              | DALI                         | Delete        |
| 3.                | ERIC DDS AND ASSOCIATES PA,  | Delete   | 17              | FOR MH/DD/                   | Delete        |
| 4.                | BEHAVIOR HEALTH UNIT,        | Delete   | 18              | HOSPITAL - RALEICH           | Delete        |
| 5.                | BEHAVIORAL HEALTH SVCS,      | Delete   | 10.             | THOMAS                       |               |
| 6.                |                              | Delete   | 20              | CTP-PE HAR IN                | Delete        |
| 1 100010007       | m m                          | Datata - | 1               | III                          | <u>Delete</u> |
| 1 NPI/Atypical ID |                              | 2 Search | NPI/Atypical ID |                              | Search        |
|                   | NPI/Atypical ID Descripti    | on       | NPI/Atypical    | ID Description               | *             |
| ٩                 |                              | , ,      | 1.              | , THOMAS 3 Add To            | Favorites     |
|                   |                              | Close    |                 |                              | Close         |

Exhibit 7. NCTracks: Provider Favorites

| Step | Action                                           |
|------|--------------------------------------------------|
| 1    | NPI / Atypical ID: Enter the <b>NPI #</b> .      |
| 2    | Select the Search button.                        |
| 3    | Select the Add To Favorites button.              |
| 4    | Locate the provider on the favorites list.       |
| 5    | Select the provider's NPI/Atypical ID hyperlink. |

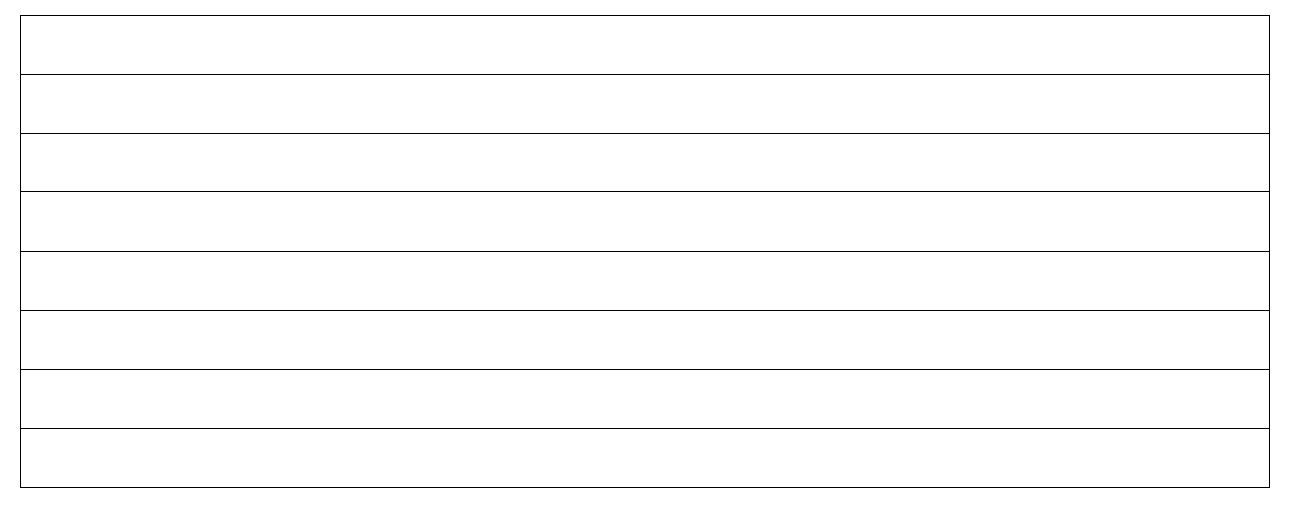

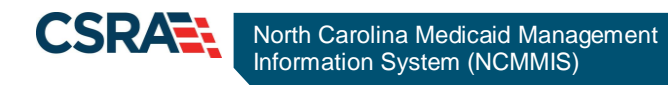

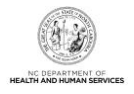

# 3.5.3 Validating Rendering Provider

After using the **NCTracks: Provider Favorites** tool to select the provider, the user must select the provider's Address. Depending on the address, the user may also need to select the Taxonomy Code.

| Is the Rendering Provide   | r the same as the Billi                 | ng Provider?      |                       |                 |                        |
|----------------------------|-----------------------------------------|-------------------|-----------------------|-----------------|------------------------|
| © Yes . ● No               |                                         | 5                 |                       |                 |                        |
|                            |                                         |                   |                       |                 | ?                      |
|                            |                                         |                   |                       |                 |                        |
| 1 * Provider Type          |                                         |                   |                       |                 |                        |
| 🔍 Person 🔍 Non-P           | erson Entity                            |                   |                       |                 |                        |
|                            |                                         |                   |                       |                 | <b>^</b>               |
|                            |                                         |                   |                       |                 | Validate               |
| <b>*</b> NP1:              |                                         |                   | 5-                    | daval Tau Idu   |                        |
|                            | Select Favorite                         |                   | Fe                    | deral lax Id:   |                        |
| 2 * Address:               | Choose                                  | •                 | 3 * Tax               | onomy Code:     | •                      |
| Last Name:                 |                                         | First Name:       | •                     |                 |                        |
| Address1:                  |                                         |                   |                       |                 |                        |
| Address2:                  |                                         |                   |                       |                 |                        |
| City:                      |                                         | State:            |                       | ZIP C           | Code:                  |
| Phone:                     |                                         | FdX.              |                       |                 |                        |
| 5 ASSISTANT SURGEON        |                                         |                   |                       |                 | f                      |
| Would you like to add As   | sistant Surgeon?                        |                   |                       |                 |                        |
| 🛇 Yes 🗢 No                 |                                         |                   |                       |                 |                        |
| - SERVICE FACILITY LOCATIO | л — — — — — — — — — — — — — — — — — — — |                   |                       |                 | ?                      |
| Would you like to add Se   | ervice Facility Location                | n?                |                       |                 |                        |
| 🛇 Yes 🔍 No                 |                                         |                   |                       |                 |                        |
| - SUPERVISING PROVIDER     |                                         |                   |                       |                 | ?                      |
| Would you like to add Si   | Inervising Provider?                    |                   |                       |                 |                        |
| © Yes                      | .pervising riovideri                    |                   |                       |                 |                        |
|                            |                                         |                   |                       |                 | +                      |
|                            |                                         |                   |                       |                 |                        |
| « Previous                 |                                         |                   |                       |                 | 6 Next » Submit        |
|                            |                                         |                   |                       |                 | Save Draft Copy Cancel |
|                            | About                                   | Legal Privacy Acc | essibility Contact Us | Browser Support |                        |

# **Exhibit 8. Validating Rendering Provider**

| Step | Action                                                                                                    |
|------|----------------------------------------------------------------------------------------------------|
| 1    | Provider Type: Select <b>Person</b> .                                                                                                    |
| 2    | Address: If a provider has more than one location, more than one address will be displayed in the drop-down menu. Select the <b>Address</b> where the service was rendered.                   |
| 3    | Taxonomy: If a provider has more than one taxonomy associated with a service location, more than one taxonomy code will be displayed in the drop-down menu. Select the <b>Taxonomy Code</b> . |

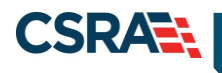

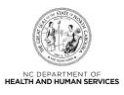

| Step | Action                                                                                                    |
|------|----------------------------------------------------------------------------------------------------|
| 4.   | Validate button: Use this button to verify the information in the section.                                            |
| 5    | Assistant Surgeon section: Allows the user to enter assistant surgeon information for a dental claim.                 |
|      | Service Facility Location section: Allows the user to enter service facility location information for a dental claim. |
|      | Supervising Provider section: Allows the user to enter supervising provider information for a dental claim.           |
| 6    | Select Next to proceed to the Other Payers screen.                                                                    |

# 3.6 OTHER PAYERS

The **Other Payers** screen allows the user to enter information for third-party payers on a dental claim. When Yes is selected, the **All Other Payers** section expands. If third-party insurance policies are in effect, payments made by those policies will need to be reflected here. The **All Other Payers** section has three required fields: Other Payer Name, Date Paid, and Paid Amount.

If applicable, the user can add more than one payer by selecting the **Add** button. The **Clear** button clears the current entry information. To delete a payer, select the **Remove Service Line** button in the last column of the line item. In this exercise, there are no other payers assigned. Selecting No collapses the All Other Payers section. Selecting the **Next** button advances to the **Service(s)** screen.

| Provider Portal Eligibility                                            | Prior Approval <u>Claims</u> Referral | Public Health Enrollment | Administration Code Search | PORTAL-DEV  |  |  |
|------------------------------------------------------------------------|---------------------------------------|--------------------------|----------------------------|-------------|--|--|
| ▶ <u>Home</u> ▶ Create Dental Claim                                    |                                       |                          |                            |             |  |  |
| Create Dental Claim 🚔 🛛 🗚 📋 Help                                       |                                       |                          |                            |             |  |  |
| ✤ indicates a required field                                           | * indicates a required field Legend 🔻 |                          |                            |             |  |  |
| Patient / Insured Claim Information Pr                                 | rovider Information Other Par         | vers Service(s) Attach   | ments                      |             |  |  |
| Last Name:                                                             | First Name:                           |                          | Recipient ID:              |             |  |  |
| ?                                                                      |                                       |                          |                            |             |  |  |
| Would you like to add All Other Payers?                                |                                       |                          |                            |             |  |  |
| Yes No                                                                 |                                       |                          |                            |             |  |  |
| Removing an Other Payer in this section will remove all its instances. |                                       |                          |                            |             |  |  |
| - ALL OTHER PAYERS                                                     |                                       |                          |                            |             |  |  |
| 2 * Other Payer Name                                                   | Other Subscriber Name                 | 3 * Date Paid            | 4 * Paid Am                | iount       |  |  |
|                                                                        |                                       | mm/dd/yyyy               | \$0.00                     |             |  |  |
|                                                                        |                                       |                          |                            | 5 Add Clear |  |  |
|                                                                        |                                       |                          |                            |             |  |  |

#### **Exhibit 9. Other Payers Screen**

| Step | Action                                                                                    |
|------|-------------------------------------------------------------------------------------------|
| 1    | Would you like to add All Other Payers? Select Yes. The All Other Payers section expands. |
| 2    | Other Payer Name: Medicare                                                                |

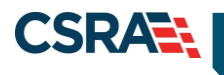

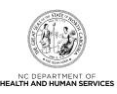

| Step | Action                                          |
|------|-------------------------------------------------|
| 3    | Date Paid: Select a <b>Date</b> .               |
| 4    | Paid Amount: 15.00                              |
| 5    | Select Add. The Editing Row #1 section expands. |

In the **Editing Row #1** section, the required fields are Other Payer Primary ID, Date Paid, Paid Amount, Last Name, Other Insured Identifier, Payer Sequence, Relationship, Claim Filing Ind, Assignment of Benefits, and Release of Information.

| 5 ,                                    |                              |                      |                  |    |
|----------------------------------------|------------------------------|----------------------|------------------|----|
| ALL OTHER PAYERS<br>* Other Payer Name | Other Subscriber Nan         | e <b>*</b> Date Paid | * Paid Amour     | nt |
| 1. Medicare                            |                              | 03/22/2013           | 15.00            | -  |
|                                        |                              |                      |                  | ×  |
|                                        | Editing Row #                | 1                    |                  |    |
| Other Payer Information                |                              |                      |                  | ?  |
| * Other Payer Primary                  | Payer Claim Id               |                      |                  |    |
| ID:                                    | Number:                      |                      |                  |    |
| Other Payer Name: Medicare             | Other Payer<br>Secondary ID: | * Date I             | Paid: 03/22/2013 |    |
| * Paid Amount: \$ 15.00                |                              |                      |                  |    |
|                                        |                              |                      |                  | 2  |
| Other Subscriber                       | First Name                   | Middle In            | sitiol.          | •  |
| * Last Name:                           | Other Insured                |                      |                  |    |
| Identifier                             | Additional Identifier:       | C                    | code:            | •  |
| * Payer Sequence:                      | •                            |                      |                  |    |
| Address 1:                             |                              | City:                |                  |    |
|                                        |                              | State:               | -                |    |
|                                        |                              | Zip: 00000-          | 0000             |    |
|                                        |                              |                      |                  |    |
| * Relationship:                        | <b>•</b>                     | * Claim Filing Ind:  | •                |    |
| Group Name:                            |                              | Group #:             |                  |    |
| Other Insurance Coverage Information — |                              |                      |                  | ?  |
| * Assignment of                        | •                            | * Release of         | •                |    |
| Benefits:                              |                              | Information:         |                  |    |
| Other Amounts                          |                              |                      |                  | ?  |
| Remaining Patient 0.00                 | COB Total Non- 0.00          |                      |                  |    |
| Liability: \$                          | Covered Charge<br>Amount: \$ |                      |                  |    |
|                                        |                              |                      |                  | ?  |
| claim Level Adjustments                |                              |                      |                  |    |
| Would you like to add Claim Level Ad   | justments?                   |                      |                  |    |

Exhibit 10. All Other Payers Editing Row #1

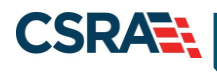

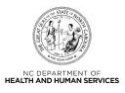

| Step | Action                                                                                                    |
|------|----------------------------------------------------------------------------------------------------|
| 6    | Would you like to add All Other Payers?: Select <b>No</b> . The <b>All Other Payers</b> section collapses. |
|      | Note: If the user selects Yes again, the system retains the previously entered data.                       |

# 3.7 SERVICE(S)

The **Service(s)** screen allows the user to enter Diagnosis Information and Service Lines detail information. To expand or collapse these sections, select anywhere along the section's title bar.

#### 3.7.1 Diagnosis Information

The **Diagnosis Information** section is used to assign the ICD-9-CM or ICD-10-CM codes describing the principal diagnosis. The ICD Version field defaults to ICD-10; the user can change the value to ICD-9. This field is sent through a Web service in dental claim submission. It is also used in diagnosis code lookup functionality to limit results to diagnosis codes of ICD-9 or ICD-10 only according to user selection. The length of the diagnosis codes is extended to 10 characters.

| dicatas a required for                                              | ald                                      |                  |                                 |                                            |                            |                                  |                    |                 | 1             | ********         | *   |
|---------------------------------------------------------------------|------------------------------------------|------------------|---------------------------------|--------------------------------------------|----------------------------|----------------------------------|--------------------|-----------------|---------------|------------------|-----|
| dicates a required in                                               | eid                                      |                  |                                 |                                            |                            |                                  |                    |                 |               | Legend           | d   |
| ient / Insured 🕷                                                    | Claim Informa                            | tion 🗯 Provider  | Information 🗯                   | Other Payers                               | Service(s)                 | Attachments                      |                    |                 |               |                  |     |
|                                                                     | Last Name: 🖷                             | -                |                                 | First Name                                 | e: <b>Asimila</b>          | •                                |                    | Recipient ID: 🙀 |               |                  |     |
| ICD VERSION                                                         |                                          |                  |                                 |                                            |                            |                                  |                    |                 |               |                  |     |
| ICD-10                                                              | O ICD-9                                  |                  |                                 |                                            |                            |                                  |                    |                 |               |                  |     |
|                                                                     |                                          |                  |                                 |                                            |                            |                                  |                    |                 |               |                  |     |
| DIAGNOSIS I                                                         | NFORMATION                               |                  |                                 |                                            |                            |                                  |                    |                 |               |                  |     |
| hoose Favorite:                                                     | Select Fave                              | orite            |                                 |                                            |                            |                                  |                    |                 |               |                  |     |
|                                                                     | Diagnosis                                | Code             |                                 |                                            |                            | Des                              | cription           |                 |               |                  |     |
|                                                                     |                                          | 0.000000         |                                 |                                            |                            |                                  |                    |                 |               |                  |     |
| 3                                                                   |                                          |                  |                                 |                                            |                            |                                  |                    |                 |               |                  |     |
| ð                                                                   |                                          |                  |                                 |                                            |                            |                                  |                    |                 |               |                  |     |
| 6                                                                   |                                          |                  |                                 |                                            |                            |                                  |                    |                 |               | Add              | cl  |
| 0                                                                   |                                          |                  |                                 |                                            |                            |                                  |                    |                 |               | Add              | cı  |
| ifter a row has l                                                   | heen added di                            | ick on the row t | o add / edit mo                 | re details for an                          | individual re              |                                  |                    |                 |               | Add              | cl  |
| ð<br>After a row has l                                              | been added, di                           | ick on the row t | o add / edit mo                 | re details for ar                          | n individual ro            | w.                               |                    |                 |               | Add              | CI  |
| o<br>After a row has I<br>SERVICE LINE                              | been added, di                           | ick on the row t | o add / edit mo                 | re details for ar                          | n individual ro            | w.                               |                    |                 |               | Add              | cı  |
| a<br>After a row has I<br>SERVICE LINE<br>* Date(s) of              | been added, cli<br>S<br>f Service * AD/  | ick on the row t | o add / edit mo<br>Pointers Are | re details for ar<br>a of Oral Cavity      | n individual ro<br>Tooth # | W.<br>Tooth Surface Code         | * Amount           | Procedure Count | Line Item Con | Add<br>trol Numb | cl  |
| a<br>After a row has l<br>SERVICE LINE<br>* Date(s) of              | been added, cli<br>5<br>f Service * AD/  | ick on the row t | o add / edit mo                 | re details for ar<br>a of Oral Cavity      | n individual ro<br>Tooth # | W.<br>Tooth Surface Code         | * * Amount         | Procedure Count | Line Item Con | Add<br>trol Numb | ci  |
| After a row has l<br>SERVICE LINE<br>* Date(s) of                   | been added, di<br>s<br>f Service *AD?    | ick on the row t | o add / edit mo                 | re details for ar<br>a of Oral Cavity      | n individual ro<br>Tooth # | W.<br>Tooth Surface Code         | * Amount           | Procedure Count | Line Item Con | Add              | ber |
| d<br>Mter a row has I<br>• SERVICE LINE<br>* Date(s) of             | been added, di<br>is<br>is service # AQ? | ick on the row t | o add / edit mo                 | re details for ar<br>a of Oral Cavity<br>¥ | n individual ro<br>Tooth # | Tooth Surface Code               | * Amount<br>\$0.00 | Procedure Count | Line Item Con | Add              | ci  |
| d<br>After a row has I<br>SERVICE LINE<br>* Date(s) of<br>mm/dd/ywy | been added, di<br>S<br>Service * AD?     | ick on the row t | o add / edit mo                 | re details for ar<br>a of Oral Cavity<br>• | n individual ro<br>Tooth # | Tooth Surface Code B D F I L M O | * Amount<br>\$0.00 | Procedure Count | Line Item Con | Add<br>trol Numb | ci  |

# Exhibit 11. Service(s) Screen

| Step | Action                                                                                         |
|------|------------------------------------------------------------------------------------------------|
| 1    | Select the <b>Select Favorite</b> button. The <b>NCTracks: Code Favorites</b> window displays. |

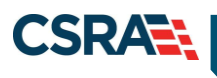

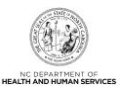

|             |                | NCTracks: Code Favorites                 | ×      |  |  |  |  |
|-------------|----------------|------------------------------------------|--------|--|--|--|--|
| 17          | ADJUST COMPLY  |                                          | Dala A |  |  |  |  |
| 17.         | ADJUST COMPLE  |                                          | Dele   |  |  |  |  |
| 18.         | ADJUST COMPLE  | TE DENTURE LOWER                         | Dele   |  |  |  |  |
| 19.         | REPAIR BROKEN  | COMPLETE DENTURE BASE                    | Dele   |  |  |  |  |
| 20.         | PALLIATIVE TRE | PALLIATIVE TREATMENT OF DENTAL PAIN      |        |  |  |  |  |
| 21.         | HOME SUPPORT   | HOME SUPPORTS-LEVEL 1                    |        |  |  |  |  |
| 22.         | ENCOUNTER FOR  | ENCOUNTER FOR E/M CONTRACEPTIVE COUNSELI |        |  |  |  |  |
| 23.         | CARE INVOLVING | CARE INVOLVING SPEECH-LANGUAGE THERAPY   |        |  |  |  |  |
| 24. 2       | DENTAL EXAMIN  | IATION                                   | Dele - |  |  |  |  |
| - SEARCH CO |                |                                          |        |  |  |  |  |
|             | Code           |                                          | Sarrah |  |  |  |  |
|             |                |                                          | Search |  |  |  |  |
|             | Code           | Description                              | ^      |  |  |  |  |
| •           |                | 117                                      | •      |  |  |  |  |
|             |                |                                          | Close  |  |  |  |  |

#### Exhibit 12. Select Favorite

| Step | Action                                                                                                    |
|------|----------------------------------------------------------------------------------------------------|
| 2    | Select the <b>Z0120</b> hyperlink (Dental Examination). The <b>NCTracks: Code Favorites</b> window automatically closes. |

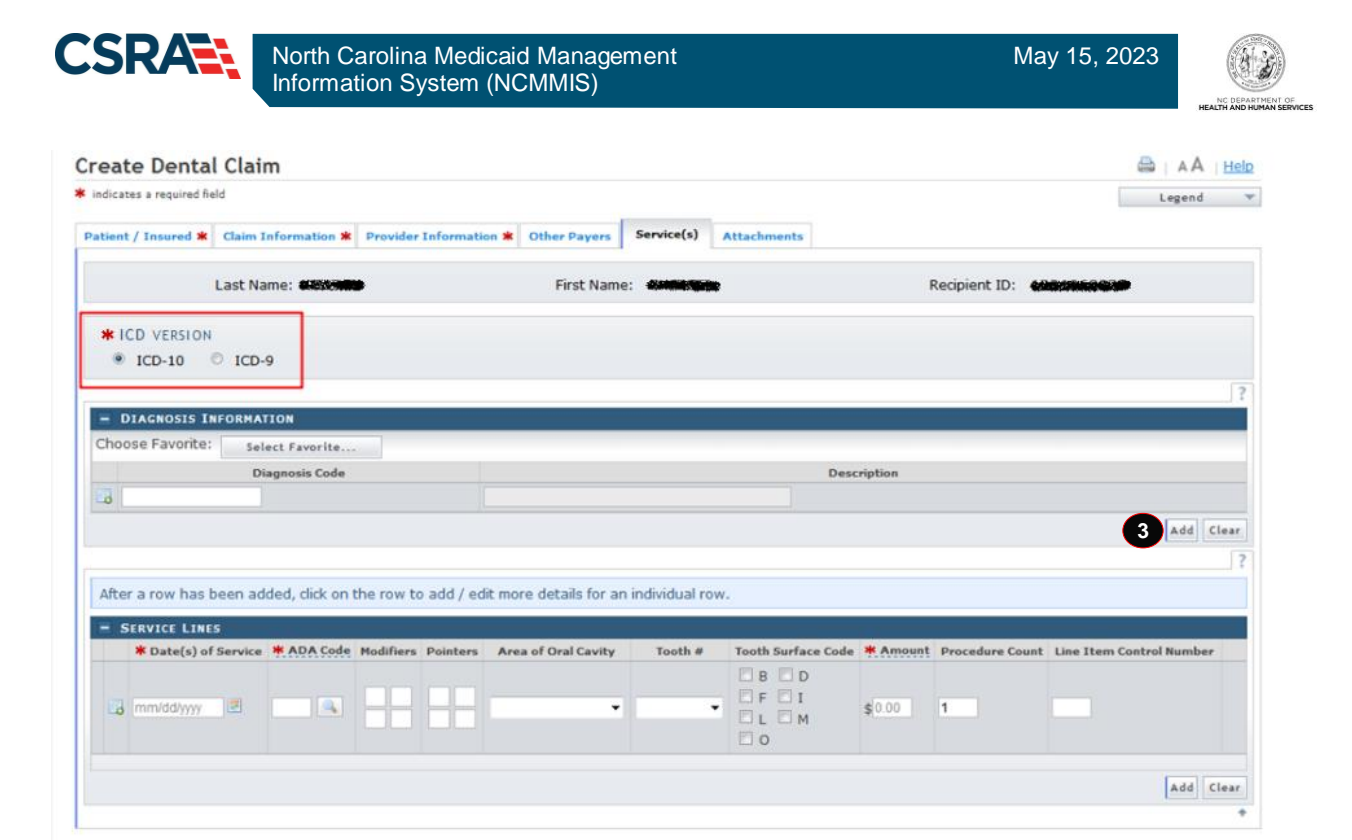

Exhibit 13. Diagnosis Code – Add

| Step | Action                                      |
|------|---------------------------------------------|
| 3    | Select the Add button to add the line item. |

#### 3.7.2 Service Lines

The **Service Lines** section allows the user to enter service line item details for a dental claim. The user can add Date(s) of Service, ADA (American Dental Association) procedure codes, the Area of Oral Cavity, Tooth Numbers, Tooth Surface Codes, and the billed Amount.

The user can either enter the ADA code into the field or use the **ADA Code Search** button to populate the code. The user can add a code to their Code Favorites list by entering a code in the **Search Criteria** section and selecting the corresponding Add To Favorites hyperlink for the code.

| SERVICE LINES | * ADA unde | Modifiers | Pointers | Area of Oral Cavity   | Tooth # | Tooth Surface Code | * Amount | Procedure | Line Item |
|---------------|------------|-----------|----------|-----------------------|---------|--------------------|----------|-----------|-----------|
| Service       |            |           |          | , and of or all carry |         |                    |          | Count     | Number    |
| 02/20/2013 🗷  | D9110      |           |          | -                     | -       |                    | \$       |           |           |
|               |            |           |          |                       |         |                    |          |           |           |
|               |            |           |          |                       |         |                    |          |           | Add C     |
|               |            |           |          |                       |         |                    |          |           |           |
|               |            |           |          |                       |         |                    |          |           |           |

**Exhibit 14. Service Lines Section** 

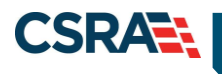

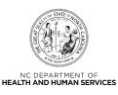

| Step | Action                                                                                         |
|------|------------------------------------------------------------------------------------------------|
| 1    | Date(s) of Service: Select the Date.                                                           |
| 2    | Select the <b>ADA Code Search</b> button. The <b>NCTracks: Code Favorites</b> window displays. |

|     | NCTracks: Code Favorites                 | ×        |  |  |  |  |  |  |
|-----|------------------------------------------|----------|--|--|--|--|--|--|
| 7   |                                          | Delet    |  |  |  |  |  |  |
| 8   |                                          |          |  |  |  |  |  |  |
| 9.  | ADJUST COMPLETE DENTURE UPPER            |          |  |  |  |  |  |  |
| 10. | ADJUST COMPLETE DENTURE LOWER            |          |  |  |  |  |  |  |
| 11. | EPAIR BROKEN COMPLETE DENTURE BASE       |          |  |  |  |  |  |  |
| 12. | ENCOUNTER FOR E/M CONTRACEPTIVE COUNSELI |          |  |  |  |  |  |  |
| 13. | CARE INVOLVING SPEECH-LANGUAGE THERAPY   | Delet    |  |  |  |  |  |  |
| 14. | DENTAL EXAMINATION                       | Delet -  |  |  |  |  |  |  |
| •   |                                          |          |  |  |  |  |  |  |
|     | 3 Code D9110                             | 4 Search |  |  |  |  |  |  |
|     | Code Description                         |          |  |  |  |  |  |  |
| •   | <br>TI                                   | Close    |  |  |  |  |  |  |

# Exhibit 15. NCTracks Code Favorites

| Step | Action                                                                     |
|------|----------------------------------------------------------------------------|
| 3    | Code: Enter <b>D9110</b> – Palliative Treatment of Dental Pain.            |
| 4    | Select the Search button. The search results populate the results section. |

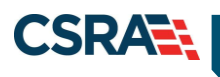

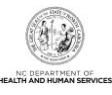

|     |         | NCTracks: Code Favorites                               | ×       |
|-----|---------|--------------------------------------------------------|---------|
| 7.  |         | COMPLETE UPPER                                         | Delet   |
| 8.  |         | COMPLETE LOWER                                         | Delet   |
| 9.  |         | ADJUST COMPLETE DENTURE UPPER                          | Delet   |
| 10. |         | ADJUST COMPLETE DENTURE LOWER                          | Delet   |
| 11. |         | REPAIR BROKEN COMPLETE DENTURE BASE                    | Delet   |
| 12. |         | ENCOUNTER FOR E/M CONTRACEPTIVE COUNSELI               | Delet   |
| 13. |         | CARE INVOLVING SPEECH-LANGUAGE THERAPY                 | Delet   |
| 14. |         | DENTAL EXAMINATION                                     | Delet - |
| •   |         | m                                                      | •       |
| En  | ARCH CR | ode below, then press <b>Search</b> to begin a lookup. |         |
|     |         | St                                                     | earch   |
|     | Cod     | e Description                                          | *       |
| 1.  | D9110   | PALLIATIVE TREATMENT OF DENTAL PAIN  Add To Favorites  |         |
| •   |         | m                                                      | • •     |
| -   |         |                                                        | Close   |

# Exhibit 16. Add To Favorites

| Step | Action                                 |
|------|----------------------------------------|
| 5    | Select the Add To Favorites hyperlink. |

|  | <br> |
|--|------|
|  |      |
|  | <br> |
|  |      |

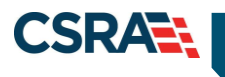

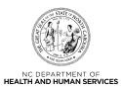

|      |                 | 6 NCTracks: Code Favorites                                           | ×              |
|------|-----------------|----------------------------------------------------------------------|----------------|
| 8    | 3.              | COMPLETE LOWER                                                       | Delet          |
| 9    | ).              | ADJUST COMPLETE DENTURE UPPER                                        | Delet          |
| 10   | ).              | ADJUST COMPLETE DENTURE LOWER                                        | Delet          |
| 11   |                 | REPAIR BROKEN COMPLETE DENTURE BASE                                  | Delet          |
| 12   | 2.              | ENCOUNTER FOR E/M CONTRACEPTIVE COUNSELI                             | Delet          |
| 13   | 3.              | CARE INVOLVING SPEECH-LANGUAGE THERAPY                               | <u>Delet</u> ≡ |
| 14   | k.              | DENTAL EXAMINATION                                                   | Delet          |
| 7 15 | 5. <u>D9110</u> | PALLIATIVE TREATMENT OF DENTAL PAIN                                  | Delet +        |
| •    |                 | III                                                                  | •              |
| E    | Enter a Co      | ode below, then press <b>Search</b> to begin a lookup.<br>Code D9110 |                |
|      |                 | S                                                                    | earch          |
|      | Cod             | e Description                                                        | *              |
|      | 1. D9110        | PALLIATIVE TREATMENT OF DENTAL PAIN                                  |                |
|      |                 |                                                                      | *<br>*         |
|      |                 |                                                                      | Close          |

# Exhibit 17. Select Diagnosis Code Hyperlink

| Step | Action                                                                  |
|------|-------------------------------------------------------------------------|
| 6    | Locate the D9110 code in the NCTracks: Code Favorites list.             |
| 7    | Select the D9110 hyperlink. The NCTracks: Code Favorites window closes. |

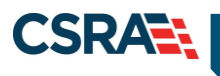

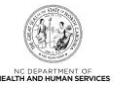

| Tooth # | Tooth Surfa | ce Code Amou | Procedure<br>Count | Line Item<br>Control<br>Number |
|---------|-------------|--------------|--------------------|--------------------------------|
| •       |             | □ F □ I      |                    |                                |
|         |             | \$           |                    |                                |
|         |             |              |                    |                                |
|         |             |              | 10                 | Add C                          |
|         |             |              |                    |                                |
|         |             |              |                    |                                |

Exhibit 18. Service Line

| Step | Action                                                                                            |
|------|---------------------------------------------------------------------------------------------------|
| 8    | Pointers: <b>1</b> – allows the user to associate the line item with the Diagnosis Code entered.  |
| 9    | Enter Amount: 110.00                                                                              |
| 10   | Select the <b>Add</b> button. Line Item #1 is added and the <b>Editing Row #</b> section expands. |

#### 3.7.3 Edit Row

The user can edit information such as ADA Code, Area of Oral Cavity, Tooth #, Tooth Surface Code, and Amount. In the **General Information** section, the user can add the Place of Service (which is required), Referral #, and Prior Auth #.

|    |                             |                   |                  |              |       |          |                 |              |                   |                | ×    |
|----|-----------------------------|-------------------|------------------|--------------|-------|----------|-----------------|--------------|-------------------|----------------|------|
|    |                             |                   |                  |              | Editi | ng Row # | ¥1              |              |                   |                |      |
| Se | rvice Line                  |                   |                  |              |       |          |                 |              |                   |                | ?    |
|    | * ADA (                     | Code D9110        |                  |              |       |          | Area of         | Oral Cavity  | •                 |                |      |
|    | Descrip                     | tion: PALLIATI    | VE TREATME       | NT OF DENTAL | PAIN  |          | A<br>           | Tooth #      | T                 |                |      |
|    | * Service D                 | Date: 02/26/201   | 3                |              |       |          |                 |              |                   |                |      |
|    | Modif                       | fiers:            |                  |              |       |          |                 | Pointers: 1  |                   |                |      |
|    | Tooth Surface (             | Code 🛛 B 🗐        | D 🗐 F 🗐<br>M 🗐 O | I            |       |          | *               | Amount: \$ 1 | 110.00            |                |      |
|    | Procedure Co                | ount:             |                  |              |       |          | Line Item Contr | ol Number:   |                   |                |      |
| Ge | neral Information           |                   |                  |              |       |          |                 |              |                   |                | ?    |
|    | Place of Ser                | vice: 11-OFFIC    | E 🔻              |              |       |          |                 |              |                   |                |      |
|    | Referr                      | al #:             |                  |              |       |          | Pr              | ior Auth #:  |                   |                |      |
| Ad | ditional Line Item Informat | ion               |                  |              |       |          |                 |              |                   |                | ?    |
| M  | /ould you like to add Ad    | ditional Line Ite | em Informat      | tion?        |       |          |                 |              |                   |                |      |
|    | 🛇 Yes 🔍 No                  |                   |                  |              |       |          |                 |              |                   |                |      |
|    |                             |                   |                  |              |       |          |                 |              |                   |                | +    |
| _  |                             |                   |                  |              |       |          |                 |              | Save Service Line | Cancel Changes | Clea |
|    |                             |                   |                  |              |       |          |                 |              |                   |                |      |
|    |                             |                   |                  |              |       |          |                 |              |                   |                |      |

# Exhibit 19. Add Additional Line Items

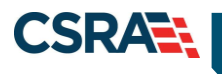

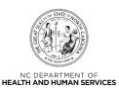

| Step | Action                                                                                                    |
|------|----------------------------------------------------------------------------------------------------|
| 11   | Would you like to add Additional Line Item information?: Select <b>Yes</b> . The <b>Additional Line Item Information</b> section expands. |

| Additional Oral Cavity Areas                             | Prosthesis, Crown or Inlay                        |   |
|----------------------------------------------------------|---------------------------------------------------|---|
| Would you like to add Additional Oral Cavity Areas?      | Would you like to add Prosthesis, Crown or Inlay? |   |
| ◎ Yes                                                    | ◎ Yes ● No                                        |   |
| Additional Tooth Information                             | ?                                                 |   |
| Would you like to add Additional Tooth Information?      |                                                   |   |
| O Yes 🖲 No                                               |                                                   |   |
|                                                          |                                                   | 2 |
| Assistant Surgeon                                        |                                                   | f |
| Would you like to add Assistant Surgeon?                 |                                                   |   |
| 🔘 Yes 🔍 No                                               |                                                   |   |
| Rendering Provider                                       |                                                   | ? |
| Would you like to add Rendering Provider?                |                                                   |   |
| 🔘 Yes 🛛 No                                               |                                                   |   |
| Supervising Provider                                     |                                                   | ? |
| Would you like to add Supervising Provider?              |                                                   |   |
| 🔘 Yes 🛛 No                                               |                                                   |   |
| Service Facility Location                                |                                                   | ? |
| Would you like to add Service Eacility Location?         |                                                   |   |
| Yes     No                                               |                                                   |   |
|                                                          |                                                   |   |
| Line Item Adjudication Information                       |                                                   | ( |
| Would you like to add Line Item Adjudication Information | on?                                               |   |
| 🛇 Yes 🔍 No                                               |                                                   |   |

# Exhibit 20. Additional Line Item Information

| Step | Action                                                                                                    |
|------|----------------------------------------------------------------------------------------------------|
| 12   | Additional Line Item Information:                                                                               |
|      | <ul> <li>Additional Oral Cavity Areas: Allows the user to enter oral cavity information.</li> </ul>             |
|      | <ul> <li>Prosthesis, Crown or Inlay: Allows the user to enter appliance placement information.</li> </ul>       |
|      | <ul> <li>Additional Tooth Information: Allows the user to enter additional tooth information.</li> </ul>        |
|      | <ul> <li>All Other Payers: Allows the user to enter details regarding third-party<br/>reimbursement.</li> </ul> |

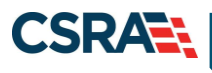

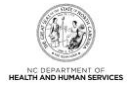

| Step | Action                                                                                                    |
|------|----------------------------------------------------------------------------------------------------|
|      | Assistant Surgeon: Allows the user to enter assistant surgeon information.                                              |
|      | Rendering Provider: Allows the user to enter rendering provider information.                                            |
|      | • Supervising Provider: Allows the user to enter supervising provider information.                                      |
|      | Service Facility Location: Allows the user to enter service location information.                                       |
|      | <ul> <li>Line Item Adjudication Information: Allows the user to determine if there are any<br/>other payers.</li> </ul> |
| 13   | Select the <b>Save Service Line</b> button. The <b>Editing Row #</b> section closes.                                    |

|        | KVICE LINES           |            |           |          |                     |         |                    |          |                    |                                |
|--------|-----------------------|------------|-----------|----------|---------------------|---------|--------------------|----------|--------------------|--------------------------------|
|        | Date(s) of<br>Service | * ADA Code | Modifiers | Pointers | Area of Oral Cavity | Tooth # | Tooth Surface Code | * Amount | Procedure<br>Count | Line Item<br>Control<br>Number |
| 1.     | 02/26/2013            | D9110      |           | 1        |                     |         |                    | 110.00   |                    |                                |
|        | mm/dd/yyyy            |            |           |          | •                   | •       | B D F I            | \$0.00   |                    |                                |
|        |                       |            |           |          |                     |         |                    |          |                    | Add C                          |
|        |                       |            |           |          |                     |         |                    |          |                    | • (                            |
|        |                       |            |           |          |                     |         |                    |          |                    |                                |
| reviou | JS                    |            |           |          |                     |         |                    |          | 14 Nex             | dt »                           |
|        |                       |            |           |          |                     |         |                    |          |                    |                                |

Exhibit 21. Service Line Item 1

| Step | Action                                                       |
|------|--------------------------------------------------------------|
| 14   | Select the Next button to advance to the Attachments screen. |

#### **3.8 ATTACHMENTS**

The **Attachments** screen allows the provider to add attachments to a claim, such as dental X-rays, treatment plans, Rx prescriptions, images, EOBs, etc. (**Note**: These are examples and are not applicable to all claims.) A provider can enter up to nine (9) attachments.

Transmission Codes represent the method of delivery: Electronic, Email, File Transfer, Mail, or On Request.

North Carolina Medicaid Management Information System (NCMMIS)

CSRA

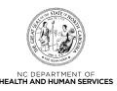

| Provider Porta                      |                     | Eligibility | Prior Approval  | <u>Claims</u> | Referral   | Public Health       | Enrollment | Administration | Code Search |          |        |
|-------------------------------------|---------------------|-------------|-----------------|---------------|------------|---------------------|------------|----------------|-------------|----------|--------|
| ▶ <u>Home</u> ▶ Create Dental Claim |                     |             |                 |               |            |                     |            |                |             |          |        |
| Create Denta                        | Create Dental Claim |             |                 |               |            |                     |            |                |             |          |        |
| ✤ indicates a required              | field               |             |                 |               |            |                     |            |                |             | Legend   | •      |
| Patient / Insured                   | Claim Infor         | mation F    | Provider Inform | ation         | Other Paye | rs Service(         | (s) Attac  | nments         |             |          |        |
| DENTAL ATTACHM                      | ENT                 |             |                 |               |            |                     |            |                |             |          | ?      |
| 1 * Would you lik                   | e to attach f       | iles        |                 |               |            |                     |            |                |             |          |        |
| 🔍 Yes 💿                             | No                  |             |                 |               |            |                     |            |                |             |          |        |
|                                     |                     |             |                 |               |            |                     |            |                |             |          |        |
| (( Previous                         |                     |             |                 |               |            |                     |            |                |             | S        | ubmit  |
|                                     |                     | _           |                 | _             |            |                     |            |                | Save Dr     | aft Copy | Cancel |
|                                     |                     |             | <u>Legal</u>    |               | Accessib   | ility <u>Contac</u> | t Us Brow  | ser Support    |             |          |        |

Exhibit 22. Attachments Screen

| Step | Action                                                                        |
|------|-------------------------------------------------------------------------------|
| 1    | Would you like to attach files?: Select Yes. The Attachments section expands. |

| Patient / Insured Claim In      | aformation Provider Information     | Other Payers Service | (s) Attachments            |                  |                        |
|---------------------------------|-------------------------------------|----------------------|----------------------------|------------------|------------------------|
| DENTAL ATTACHMENT               |                                     |                      |                            |                  | ?                      |
| 5 * Would you like to atta      | ch files                            |                      |                            |                  |                        |
| Yes O No                        |                                     |                      |                            |                  |                        |
|                                 |                                     |                      |                            |                  |                        |
| Please enter up to 10 file atta | chments below not to exceed 25Mb to | al.                  |                            |                  |                        |
| - ATTACHMENTS                   | 2                                   |                      |                            | 4                |                        |
|                                 | * Attachment Type                   | <b>U</b>             | * Transmission Code        | * Attachment Sup | plement                |
| EB-EOB                          | <b>V</b>                            | ELECTR               | ONIC V                     | Upload File      |                        |
|                                 |                                     |                      |                            |                  | Add Clear              |
|                                 |                                     |                      |                            |                  |                        |
|                                 |                                     |                      |                            |                  |                        |
| (( Previous                     |                                     |                      |                            |                  | Submit                 |
|                                 |                                     |                      |                            |                  | Save Draft Copy Cancel |
|                                 | Abou                                | Laasi Dukanu Array   | sibility Contact Us Browse | r Sunnort        |                        |

# Exhibit 23. Attachment Type

| Step | Action                                                                                                    |
|------|----------------------------------------------------------------------------------------------------|
| 2    | Attachment Type: Select the Attachment Type from the drop-down menu.                                                                                                    |
| 3    | Users can select method of attachment from a list in the <b>Attachment Transmission</b><br><b>Code</b> drop-down list. The available Transmission Code options are:                                                                                                    |
|      | <ul> <li>Mail – The application provides a mailing address to mail the attachment. EOBs can be mailed with a Claim Attachment Cover sheet in order to process a time limit override request claim. On the Claim Attachment Cover sheet, the Attachment Control Number (ACN) will display The ACN is important as it helps to ensure that the documents are attached to the correct claim. If you choose to mail additional supporting documentation for a time limit override request claim, the claim will pend until documents are received.</li> <li>Note: Documents must be received/attached within 30 days or the claim will deny.</li> </ul> |

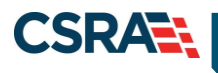

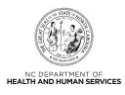

| Step | Action                                                                                                    |
|------|----------------------------------------------------------------------------------------------------|
|      | <ul> <li>Electronic – The application provides an Upload File button to allow the user to locate and add the attachment to the claim. When a file is uploaded, the Attachment Control Number (ACN) will be appended to the document. The ACN will ensure the documents are attached to the correct claim. The most common formats are PDF, JPEG, or PNG.</li> <li>ON-REQ – This indicates additional documentation is available on request at the provider's site.</li> </ul> |
| 4    | Attachment Supplement: Depending on the Transmission Code selected, this field will populate to allow you to either (1) browse for any electronic documents that you want to electronically attach or (2) be provided with the mailing address if there are documents that need to mailed.<br><b>Note</b> : In order for a claim to pass a timely filling override, an EOB must be attached to the claim.                                                                     |
| 5    | Would you like to attach files?: Select No. The Attachments section collapses.                                                                                                    |

#### 3.9 SAVE AS DRAFT

At any time during the claim entry process, the user can save the claim for completion at a later date. The user saves a claim by selecting the **Save Draft** button located at the bottom of the screen.

| Patient / Insured Claim Information Provider Information | Other Payers Service(s) Attachments                    |
|----------------------------------------------------------|--------------------------------------------------------|
| DENTAL ATTACHMENT                                        | ?                                                      |
| * Would you like to attach files                         |                                                        |
| 🛇 Yes 🔘 No                                               |                                                        |
|                                                          |                                                        |
| « Previous                                               | 1 Submit                                               |
|                                                          | Save Draft Copy Cancel                                 |
| <u>About</u>                                             | Legal Privacy Accessibility Contact Us Browser Support |

Exhibit 24. Save As Draft

| Step | Action                                                        |
|------|---------------------------------------------------------------|
| 1    | Select the Save Draft button. The Draft Name window displays. |

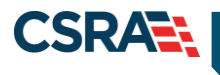

North Carolina Medicaid Management Information System (NCMMIS)

May 15, 2023

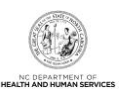

| Provider Portal Eligibility             | Prior Approval <u>Claims</u> |              |                 | Code Search            |
|-----------------------------------------|------------------------------|--------------|-----------------|------------------------|
| • <u>Home</u> • Create Dental Claim     |                              |              |                 |                        |
| Create Dental Claim                     | -                            | _            |                 |                        |
| * indicates a required field            | 2 Draft Name                 |              |                 | Legend 🔻               |
| Patient / Insured Claim Information     | Pro                          | yers Service | (s) Attachments |                        |
| DENTAL ATTACHMENT                       | 3 OK Cancel                  |              |                 | ?                      |
| <b>*</b> Would you like to attach files |                              |              |                 |                        |
| 🛇 Yes 🔍 No                              |                              |              |                 |                        |
|                                         |                              |              |                 |                        |
| (( Previous                             |                              |              |                 | Submit                 |
|                                         |                              |              |                 | Save Draft Copy Cancel |
|                                         |                              |              |                 |                        |

#### Exhibit 25. Draft Name

| Step | Action                                |
|------|---------------------------------------|
| 2    | Enter a Name in the Draft Name field. |
| 3    | Select the <b>OK</b> button.          |

| Provider Portal                     |          |                         | <u>Claims</u> |               |                   |           |         |          |         |        |
|-------------------------------------|----------|-------------------------|---------------|---------------|-------------------|-----------|---------|----------|---------|--------|
| ▶ <u>Home</u> ▶ Create Dental Claim |          |                         |               |               |                   |           |         |          |         |        |
| Create Dental Claim                 |          |                         |               |               |                   |           |         |          |         |        |
| indicates a required field          |          | Draft Nan<br>DDraft5010 | ne<br>D       |               |                   |           |         |          | Legend  | ~      |
| Patient / Insured Claim Infor       | mation F | Pro                     |               | . IV          | ers Service       | (s) Attac | hments  |          |         |        |
| DENTAL ATTACHMENT                   |          | ок с                    | ancel         |               |                   |           |         |          |         | ?      |
| * Would you like to attach f        | files    | _                       |               |               | _                 |           |         |          |         |        |
| 🔿 Yes 🔍 No                          |          | Me                      | ssage from    | n webpage     | A                 |           |         |          |         |        |
|                                     |          |                         | Δ D           | raft DDraft50 | 010 was saved suc | cessfully |         |          |         |        |
| (( Previous                         |          |                         | <u> </u>      |               | io nos sarca sac  | cessiony  |         |          | SI      | ubmit  |
|                                     |          |                         |               |               |                   | OK        |         | Save Dra | ft Copy | Cancel |
|                                     |          | bout <u>Lec</u>         |               |               | <b>.</b>          | UK        | Support |          |         |        |
|                                     |          |                         | the !         |               |                   | csc       |         |          |         |        |
|                                     |          |                         |               | raman servi   |                   |           |         |          |         |        |

#### Exhibit 26. Draft Saved Successfully

| Step | Action                                                                              |
|------|-------------------------------------------------------------------------------------|
| 4    | Note the 'Message from webpage' window: Draft <name> was saved successfully.</name> |
| 5    | Select the <b>OK</b> button.                                                        |

# 3.10 CLAIMS DRAFT SEARCH

In order to finish the claim previously saved as a draft, the user must first find the entry. The Claims Draft Search allows users to find and manage draft claims within NCTracks.

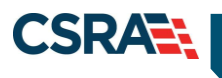

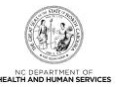

| Provider Porta               | L L                 | Eligibility | Prior Appr.       | <u>Claims</u> | Referral                   | Public I | lealth E         | Inrollment     | Administration | Code Search |         |               |
|------------------------------|---------------------|-------------|-------------------|---------------|----------------------------|----------|------------------|----------------|----------------|-------------|---------|---------------|
| • <u>Home</u> • Create Den   | tal Claim           |             |                   | Claims        | Status                     |          |                  |                |                |             |         |               |
| Create Denta                 | Create Dental Claim |             |                   |               |                            | aim      |                  |                |                |             | 🖨   A.  | A <u>Help</u> |
| * indicates a required field |                     |             |                   | Pharma        | cy Claims R                | eversal  |                  |                |                |             | Lege    | nd 🔻          |
| Patient / Insured            | Claim Informa       | ation       | Provider Inform   | Create F      | Professional               | Claim    | rvice(s)         | Attacl         | hments         |             |         |               |
| DENTAL ATTACHM               | ENT                 |             |                   | Create Ir     | Create Institutional Claim |          |                  |                |                |             |         | ?             |
| <b>*</b> Would you lik       | e to attach file    | es          |                   | Create E      | Create Dental Claim        |          |                  |                |                |             |         |               |
| 🛇 Yes 🔍                      | No                  |             |                   |               |                            |          |                  |                |                |             |         |               |
|                              |                     |             |                   |               |                            |          |                  |                |                |             |         |               |
| « Previous                   |                     |             |                   |               |                            |          |                  |                |                |             |         | Submit        |
|                              |                     |             |                   |               |                            |          |                  |                |                | Save Dra    | ft Copy | Cancel        |
|                              |                     |             | <u>bout Legal</u> |               | <u>Accessit</u>            |          | <u>Contact U</u> | <u>s Brows</u> | er Support     |             |         |               |

Exhibit 27. Claims Draft Search

| Step | Action                      |
|------|-----------------------------|
| 1    | Hover over the Claims menu. |
| 2    | Select Claims Draft Search. |

# 3.10.1 Search Process

The Claims Draft Search is a three-step process:

- \* The first step is to verify the Account Information: User, Group, and NPI/Atypical ID.
- The second step is to enter the Search Options: Created Within days, Recipient Last Name, Patient Account #, Recipient ID, Rendering Provider, Claim Type, or Date(s) of Service. The user can choose to show either 'My Claims' or 'All Viewable Claims'.
- The last step is to initiate the search.

| cates a required field   |                    |                |     |  |      |                |     |   | Leg   | end     |
|--------------------------|--------------------|----------------|-----|--|------|----------------|-----|---|-------|---------|
|                          |                    |                |     |  |      |                |     |   |       |         |
| 3 * Account Information: | Providertrainin; ~ |                |     |  |      |                |     |   |       |         |
| * Group:                 | ProviderTrainin: V |                |     |  | 4    | NPI / Atypical | ID: | ~ |       |         |
| PCH OPTIONS              |                    |                |     |  |      |                |     |   |       |         |
| 5 Created Within:        | days               |                |     |  | Reci | ipient Last Na | me: |   |       |         |
| Patient Account #:       |                    |                |     |  |      | Recipient      | ID: |   |       |         |
| Rendering Provider:      |                    |                |     |  |      | Draft Na       | me: |   |       |         |
| Claim Type:              | ~                  | •              |     |  |      |                |     |   |       |         |
| Date of Service From:    | mm/dd/yyyy         | 🗷 to mm/dd/yyy | y 🗷 |  |      |                |     |   |       |         |
| Show:                    | My Claims          |                |     |  |      |                |     |   | -     |         |
|                          |                    |                |     |  |      |                |     |   | 6 Sea | rch Res |

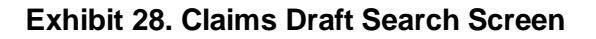

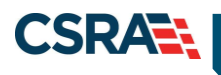

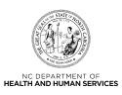

| Step | Action                                                                             |
|------|------------------------------------------------------------------------------------|
| 3    | Account Information: Verify the user's Account Information is correct.             |
| 4    | NPI / Atypical ID: Select the NPI number from the drop-down menu.                  |
| 5    | Created Within: Enter the search options, i.e., (25) number of days since created. |
| 6    | Select the Search button.                                                          |

#### 3.10.2 Search Results

The results display in the **Search Results** section, showing the Recipient ID, Draft Name, Last Name, Acct Number, Billing Provider, Rendering Provider, Claim Type, DOS From, and DOS To.

Locate the Draft Name. Select the hyperlinked value in the Recipient ID column to view the contents of that claim.

| lecipient ID | Draft Name | Last Name | Acct Number | Billing Provider | Rendering Provider | Claim Type | DOS From   | DOS To     |
|--------------|------------|-----------|-------------|------------------|--------------------|------------|------------|------------|
| 6            | DDraft5010 |           | 5551212     |                  |                    | Dental     | 02/20/2013 | 02/20/2013 |

#### Exhibit 29. Search Results Section

| Step | Action                                                               |
|------|----------------------------------------------------------------------|
| 7    | Recipient ID: Select the Recipient ID hyperlink. The claim displays. |

# 3.11 SUBMIT CLAIM AND STATUS DETAILS

Note that the **Submit** button is grayed out and is not active. The user can navigate through the tabs by selecting the **Next** buttons or select any of the tab headers to review the information entered. The **Submit** option becomes available when the **Attachments** page is active. Navigate to the **Attachments** tab.

North Carolina Medicaid Management Information System (NCMMIS)

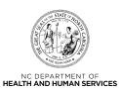

| Provider Portal               |                    | Eligibility | Prior Approval  | <u>Claims</u> | Referral    | Public Health     | Enrollment              | Administration  | Code Search |                |
|-------------------------------|--------------------|-------------|-----------------|---------------|-------------|-------------------|-------------------------|-----------------|-------------|----------------|
| • <u>Home</u> • Create Dental | Claim              |             |                 |               |             |                   |                         |                 |             |                |
| Create Dental                 | Claim              |             |                 |               |             |                   |                         |                 |             | AA <u>Help</u> |
| * indicates a required fie    | Id                 |             |                 |               |             |                   |                         |                 |             | Legend 🔻       |
| Patient / Insured             | Claim In           | formation   | Provider Info   | ormation      | Other F     | ayers Ser         | vice(s) Att             | achments        |             |                |
| - ELIGIBILITY RESULT          |                    |             |                 |               |             |                   |                         |                 |             | ?              |
| Date Of Ser                   | vice: 02,          | /20/2013    |                 | Verified (    | On: 02/     | 27/2013           |                         |                 |             |                |
| PATIENT INFORMATIO            | DN                 |             |                 |               |             |                   |                         |                 |             | ?              |
| Last N                        | ame:               |             |                 | First Nar     | me:         |                   |                         | Middle Initial: | N           |                |
| Subscriber Ge<br>C            | ender FEI<br>Code: | MALE        | D               | ate of Bir    | th: 02/     | 13/1982           |                         | Recipient ID:   |             |                |
| * Addre                       | ss 1:              |             |                 |               |             |                   | <b>*</b> C              | ity:            |             |                |
| Addre                         | ss 2:              |             |                 |               |             |                   | <b>*</b> Sta            | ite: 🔹          |             |                |
|                               |                    |             |                 |               |             |                   | * ZIP Co                | de: 00000-0000  |             |                |
|                               |                    |             |                 |               |             |                   |                         |                 |             | +              |
|                               |                    |             |                 |               |             |                   |                         |                 | Next N      | Submit         |
|                               |                    |             |                 |               |             |                   |                         |                 | Save Draft  | Copy Cancel    |
|                               |                    | Abo         | ut <u>Legal</u> | Privacy       | Accessibili | ty <u>Contact</u> | <u>Us</u> <u>Browse</u> | r Support       |             |                |

Exhibit 30. Patient / Insured – Next

# 3.11.1 Submit Claim

CSRA

The **Submit** option is now active. When the user selects **Submit** and any errors are found, NCTracks displays an Error Summary message and navigates the user to the corresponding tab. The user must fix the errors indicated and select **Submit** again to resubmit the claim.

| Provider Porta             | L Eligibilit      | ty Prior Approval <u>Clai</u> | <u>ms</u> Referral   | Public Health       | Enrollment            | Administration     | Code Search |             |             |
|----------------------------|-------------------|-------------------------------|----------------------|---------------------|-----------------------|--------------------|-------------|-------------|-------------|
| • <u>Home</u> • Create Den | tal Claim         |                               |                      |                     |                       |                    |             |             |             |
| Create Denta               | al Claim          |                               |                      |                     |                       |                    |             | AA 🖨        | <u>Help</u> |
| * indicates a required     | field             |                               |                      |                     |                       |                    |             | Legend      | -           |
| Patient / Insured          | Claim Information | Provider Information          | Other Paye           | rs Service(         | s) Attac              | hments             |             |             |             |
| DENTAL ATTACHM             | ENT               |                               |                      |                     |                       |                    |             |             | ?           |
| * Would you lik            | e to attach files |                               |                      |                     |                       |                    |             |             |             |
| 🛇 Yes 🔍                    | No                |                               |                      |                     |                       |                    |             |             |             |
|                            |                   |                               |                      |                     |                       |                    |             |             |             |
| « Previous                 |                   |                               |                      |                     |                       |                    |             | <b>8</b> Su | ubmit       |
|                            |                   |                               |                      |                     |                       |                    | Save Dra    | ft Copy     | Cancel      |
|                            |                   | <u>About Legal Priv</u>       | acy <u>Accessibi</u> | lity <u>Contact</u> | <u>Us</u> <u>Brow</u> | <u>ser Support</u> |             |             |             |
|                            |                   |                               |                      |                     |                       |                    |             |             |             |

Exhibit 31. Attachments Screen – Submit

Example Error Summary

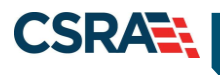

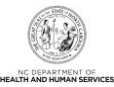

Error Summary

Please fix the following errors before you proceed. If applicable, the error message is linked to an associated field.

Attachment Tab: Please confirm attachment request

#### Exhibit 32. Submit / Error Summary

| Step | Action                           |
|------|----------------------------------|
| 8    | Select the <b>Submit</b> button. |

# 3.11.2 Claim Status Details

When the user submits the claim, the claim status details display on the **Claim Status Details** screen. The screen has four sections: **Patient**, **Billing Provider**, **Primary Status**, and **Lines** (Line Items).

| a     | m Statu         | s Details-          |                                      |                     |            |                   |              |            |               |                | AA 📾         |
|-------|-----------------|---------------------|--------------------------------------|---------------------|------------|-------------------|--------------|------------|---------------|----------------|--------------|
| India | ates a required | l field             |                                      |                     |            |                   |              |            |               |                | Legend       |
| PAT   | TENT            |                     |                                      |                     |            |                   |              |            |               |                |              |
|       |                 | Name:               |                                      |                     |            |                   |              |            |               |                |              |
|       |                 | Recipient ID:       |                                      |                     |            |                   |              |            |               |                |              |
| Ruu   | UNG PROVID      |                     |                                      |                     |            |                   |              |            |               |                |              |
| dir.  | und Provid      | Provider Name:      |                                      |                     |            |                   |              | NPI:       |               |                |              |
|       |                 |                     |                                      |                     |            |                   |              |            |               |                |              |
| PRI   | MARY STATUS     | Paver Claim ID:     |                                      | Account #           | 1234       |                   |              | Claim      | Status Date:  | 04/04/2023     |              |
|       |                 | Charne Amount:      | \$875.00                             | Paid Amount         | \$460      | 18                |              | Claim Date | e of Services | 06/22/2022 -   |              |
|       |                 | enarge Amount       | 5075100                              | Pere Printed in     |            |                   |              | Ciain Dat  |               | 06/22/2022     |              |
|       |                 | Check Date:         |                                      | Check #             | <b>3</b> 0 |                   |              | Adjudi     | cation Date:  | 06/22/2022     |              |
|       |                 | Payment Method:     |                                      | Prescription Number | e          |                   |              |            |               |                |              |
|       |                 | Category Code:      | F1                                   | Category Code Desc  | FINAL      | IZED/PAYMENT-T    | HE CLAIM/LIN | E HAS BEE  | N             |                |              |
|       |                 |                     |                                      |                     | PAID.      |                   |              |            |               |                |              |
|       |                 | Status Code:        | 65                                   | Status Code Desc    | : Claim,   | line has been pai | id.          |            |               |                |              |
|       |                 |                     |                                      |                     |            |                   |              |            |               |                |              |
| =     | LINES           |                     |                                      |                     |            |                   |              |            |               |                |              |
|       | Status          |                     | Status Description                   | Proce               | dure Code  | Charge Amount     | Paid Amount  | Quantity   | Status Date   | Other Status 1 | Other Status |
| 1     | 3 C             | aim has been adjudi | cated and is awaiting payment cycle. | D7140               |            | \$125.00          | \$63.44      | 1,000      | 04/04/2023    |                |              |
| 2     | 3 C             | aim has been adjudi | cated and is awaiting payment cycle. | D7311               |            | \$250.00          | \$100.64     | 1.000      | 04/04/2023    |                |              |
| 3     | 3 C             | aim has been adjudi | cated and is awaiting payment cycle. | D9222               |            | \$200.00          | \$74.10      | 1.000      | 04/04/2023    |                |              |
| 1227  | 3 0             | aim has been adjudi | rated and is avaiting payment cycle  | D9223               |            | \$300.00          | \$222.30     | 3 000      | 04/04/2023    |                |              |

Exhibit 33. Claim Status Details Screen

| Section | Description                                                                                                    |
|---------|----------------------------------------------------------------------------------------------------|
| 1       | Patient ID Information – Name, DOB, Recipient ID, Gender                                                                                                    |
| 2       | Billing Provider – Organization/Individual Name and NPI/Atypical ID number                                                                                                    |
| 3       | Primary Status – Payer Claim ID, Account #, Claim Status Date, Charge Amount,<br>Paid Amount, Claim Date of Service, Check Date, Check #, Adjudication Date,<br>Payment Method, Category Code, Category Code Description, Status Code,<br>Status Code Description |

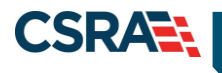

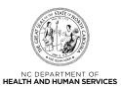

| Section | Description                                                                                                    |
|---------|----------------------------------------------------------------------------------------------------|
| 4       | Lines – Status, Status Description, Procedure Code, Charge Amount, Paid<br>Amount, Quantity, Status Date, Other Status 1, Other Status 2 |

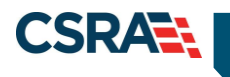

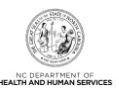

# This Page Intentionally Left Blank

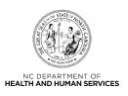

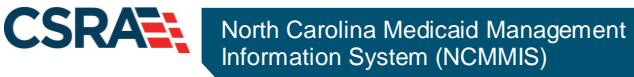

# 4.0 Claim Status and Claim Copy Demonstration

#### 4.1 RESUBMIT A CLAIM

This demonstration shows the process for researching a Claim Status and copying a claims record for resubmitting a claim. It is a two-step process:

- Search the status of the claim.
- Copy the claim details to a new claim allowing for the resubmission of the claim.

This claims process is the same for all claim types. The illustrations in this section show a status for a dental claim.

The **Claim Status** screen is used to search for the status of a submitted claim. In the NCTracks Provider portal, the **Claims Status** option is located under the **Claims** menu.

| Provider Portal      | Eligibility              | Prior Appro 1                                                                                                    | Claims                                        | Referral                                                     | Code Sea                        | rch Enrollment                                                                    | Administration                                                     | Trading Pa     |
|----------------------|--------------------------|----------------------------------------------------------------------------------------------------|-----------------------------------------------|--------------------------------------------------------------|---------------------------------|-----------------------------------------------------------------------------------|--------------------------------------------------------------------|----------------|
| Message Center for T | STCLAI                   | AS3 TSTCL                                                                                                    | Claims<br>Claims<br>Create I                  | Draft Search<br>Pharmacy Cl                                  | aim                             |                                                                                   | Su                                                                 | bscription     |
|                      | A                        | nnouncem                                                                                                    | Pharma<br>Create f                            | icy Claims R<br>Professional                                 | eversal<br>Claim                |                                                                                   | More Annound                                                       | cements        |
|                      | D<br>Ju<br>ca<br>se<br>T | ate: Jul 27, 20<br>ly 27, 2012, Upda<br>est reporting for p<br>are services, adult<br>ervices, and resid<br>his change was m | Create I<br>Create I<br>Medicai<br>ade for th | nstitutional (<br>Dental Claim<br>ton History<br>ne demo gro | Claim er<br>ro<br>e<br>es<br>es | tion: Some Us<br>Iler's Office are su<br>alth services, com<br>pecial care servic | <b>ers</b><br>Ispending manda<br>Imunity based pe<br>es, CAP/MR-DD | tory<br>rsonal |
|                      |                          | WELCOME                                                                                                    | C                                             | FFICE ADM                                                    | INISTRATORS                     | ENROLLM                                                                           | ENT                                                                |                |
| AX                   |                          | Provider<br>Training                                                                                                    | -                                             | Us<br>Adminis                                                | er<br>tration                   | Status<br>Manager                                                                 | and<br>ment                                                        |                |
|                      |                          | 17                                                                                                    |                                               |                                                              |                                 |                                                                                   |                                                                    |                |

#### Exhibit 34. Claim Status

| Step | Action                                                          |
|------|-----------------------------------------------------------------|
| 1    | Hover over the Claims menu.                                     |
| 2    | Select Claims Status. The Claim Status Request screen displays. |

# **4.2 CLAIM STATUS REQUEST**

The **Claim Status Request** screen has three sections: **Base Information**, **Claim Search**, and **Claims** (Results). The required fields are Dates of Service (From and To) and Recipient ID. Using as many fields (criteria) as possible for the search will return a quicker and more accurate response. All required fields are denoted by a red asterisk.

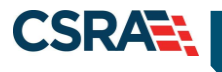

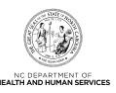

| Provider Portal                       | Eligibility Prior Approval | Claims Referral Code Search | Enrolment Administration Tradin | g Partner Payment Consent Forms | Training             |
|---------------------------------------|----------------------------|-----------------------------|---------------------------------|---------------------------------|----------------------|
| • Home • Claim Status Request         |                            |                             |                                 |                                 |                      |
| Claim Status Request                  |                            |                             |                                 |                                 |                      |
| indicates a required field            |                            |                             |                                 |                                 | Legend -             |
|                                       |                            |                             |                                 |                                 |                      |
| BASE INFORMATION                      |                            |                             |                                 |                                 |                      |
| * Account Information:                | ×                          |                             |                                 |                                 |                      |
| * Group:                              | Choose 🖌                   |                             | 4 * NPL/                        | Atypical ID:                    |                      |
|                                       |                            |                             |                                 |                                 |                      |
| - CLAIM SEARCH                        |                            |                             |                                 |                                 | 2                    |
|                                       |                            |                             |                                 |                                 |                      |
| To aid in your search, please enter t | the following information  | pletely as possible.        | _                               |                                 |                      |
| Date of Service From:                 | mm/dd/yyyy                 | m/dd/yyyyy                  | 7 • R                           | scipient ID:                    |                      |
| TCN                                   |                            |                             | Claim Bill                      | ed Amount:                      |                      |
| Patient Account #:                    |                            |                             |                                 |                                 |                      |
|                                       |                            |                             |                                 |                                 | 8                    |
|                                       |                            |                             |                                 |                                 | Search Clear         |
|                                       |                            |                             |                                 |                                 | ?                    |
| - CLATHS                              |                            |                             |                                 |                                 |                      |
| TCN Recipient ID                      | Recipient Name             | Dates of Service            | Status Date                     | Category Code Desc              | Status Code Desc     |
|                                       |                            |                             |                                 |                                 | first prev next last |
|                                       |                            |                             |                                 |                                 |                      |
|                                       |                            |                             |                                 |                                 |                      |

Exhibit 35. Claim Status Request

| Step | Action                                                                                                    |
|------|----------------------------------------------------------------------------------------------------|
| 3    | Account Information: Identifies the Account based on the User ID used to log into the system. Select the Account Information from the drop-down menu. Group: Identifies the Security group to whom the logon User ID belongs. Select the Group from the drop-down menu. |
| 4    | NPI/Atypical IDs: A list of all of the providers for which this user is authorized. Select the NPI/Atypical ID from the drop-down menu.                                                                                                    |
| 5    | Date of Service: Enter the Claim's <b>From</b> Date of Service or use the calendar icon to select a date.                                                                                                    |
| 6    | Date of Service: Enter the Claim's <b>To</b> Date of Service or use the calendar icon to select a date.                                                                                                    |
| 7    | Recipient ID: Enter the Recipient ID number.                                                                                                    |
| 8    | Select the Search button. The Claim Status Request search results display.                                                                                                    |

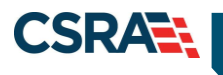

6

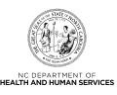

| aim Status Request                                                               |                           |                            |             |                                                           |                    |        |                       |
|----------------------------------------------------------------------------------|---------------------------|----------------------------|-------------|-----------------------------------------------------------|--------------------|--------|-----------------------|
| ann Status Request                                                               |                           |                            |             |                                                           |                    |        | les i A A             |
| ndicates a required held                                                         |                           |                            |             |                                                           |                    |        | Legend                |
| Base Information                                                                 |                           |                            |             |                                                           |                    |        |                       |
| <ul> <li>Account Information</li> </ul>                                          | Providertraining 🗸        |                            |             |                                                           |                    |        |                       |
| * Group                                                                          | ProviderTrainin 🗸         |                            |             | * NPI / Atypical I                                        |                    | ~      |                       |
| LAIM SEARCH                                                                      |                           |                            |             |                                                           |                    |        |                       |
|                                                                                  | 46 6 8                    |                            |             |                                                           |                    |        |                       |
| To aid in your search, please enter                                              | r the following informat  | ion as completely as possi | Die.        |                                                           |                    |        |                       |
|                                                                                  |                           |                            |             |                                                           |                    |        |                       |
| * Date of Service From                                                           | 03/01/2023                | 🗷 to 🛊 03/15/2023          | 國           | * Recipient I                                             | ID:                |        |                       |
| <ul> <li>Date of Service From<br/>TCN</li> </ul>                                 | 1: 03/01/2023             | 📧 to 🗰 03/15/2023          | 2           | * Recipient I<br>Claim Billed Amour                       | ID:<br>nt: 0.00    |        |                       |
| <ul> <li>Date of Service From</li> <li>TCN</li> <li>Patient Account #</li> </ul> | n: 03/01/2023             | 📧 to 🕊 03/15/2023          |             | * Recipient I<br>Claim Billed Amour                       | ID: 0.00           |        |                       |
| * Date of Service From<br>TCA<br>Patient Account #                               | n: 03/01/2023<br>4:<br>F: | 🖻 to 🗰 03/15/2023          |             | * Recipient I<br>Claim Billed Amour                       | ID:<br>nt: 0.00    |        | Search                |
| * Date of Service From<br>TCA<br>Patient Account #                               | 1: 03/01/2023<br>4:<br>1: | 🖻 to 🗰 03/15/2023          | 2           | * Recipient I<br>Claim Billed Amour                       | ID: 0.00           |        | Search                |
| Date of Service From TCh Patient Account #                                       | 1: 03/01/2023             | 🖻 to 🗰 03/15/2023          | 8           | * Recipient I<br>Claim Billed Amour                       | ID: (<br>nt: (0.00 |        | Search                |
| Date of Service From<br>TCN Patient Account = CLAIMS TCN Parimient ID            | 1: 03/01/2023             | to * 03/15/2023            | Status Date | * Recipient I<br>Claim Billed Amour<br>Category Code Desc | ID: [<br>nt: 0.00  | Status | Search C<br>Code Desc |

Exhibit 36. Claim Status Request Result

| Step            | Action                               |                                        |                                     |                           |            |                 |                 |         |               |
|-----------------|--------------------------------------|----------------------------------------|-------------------------------------|---------------------------|------------|-----------------|-----------------|---------|---------------|
| 9               | Select the <b>T</b><br>The next step | <b>CN</b> hyperlink<br>o is to load tl | . The <b>Clain</b><br>he original ( | <b>n Status</b><br>claim. | Details    | s screen        | displays.       |         |               |
| Provider I      | Portal                               | ligibility Prior Approva               | al <u>Claims</u> Referral           | Code Search               | Enroliment | Administration  | Trading Partner | Payment | Consent Forms |
| • Home • Clair  | n Status Request • Claim             | Status Details-                        |                                     |                           |            |                 |                 |         |               |
| Claim St        | atus Details-                        |                                        |                                     |                           |            |                 |                 |         | AA Help       |
| * indicates a r | equired field                        |                                        |                                     |                           |            |                 |                 | Le      | gend 🔻        |
|                 |                                      |                                        |                                     |                           |            |                 |                 |         | 1001          |
| PATIENT         |                                      |                                        |                                     |                           |            |                 |                 |         | 2             |
|                 | Name:                                |                                        |                                     |                           |            |                 |                 |         |               |
|                 | Recipient ID:                        |                                        |                                     |                           |            |                 |                 |         | -             |
| BILLING P       | ROVIDER                              |                                        |                                     |                           |            |                 |                 |         | ?             |
|                 | Provider Name:                       |                                        |                                     |                           |            | NPI:            |                 |         |               |
| PRIMARY S       | STATUS                               |                                        |                                     |                           |            |                 |                 |         | ?             |
| 10              | Payer Claim ID:                      |                                        | Account #:                          |                           |            | Claim Statu:    | s Date:         |         |               |
|                 | Charge Amount:                       |                                        | Paid Amount:                        |                           |            | Claim Date of S | ervice:         |         |               |
|                 | Charle Datas                         |                                        | Charle P.                           |                           |            | Adjustication   | Data            |         |               |
| P               | wment Method:                        | Pre                                    | cneck #:                            |                           |            | Adjudication    | n Date:         |         |               |
|                 | Category Code:                       | Cate                                   | agory Code Desc:                    |                           |            |                 |                 |         |               |
|                 |                                      |                                        |                                     |                           |            |                 |                 |         |               |
|                 | Status Code:                         | S                                      | tatus Code Desc:                    |                           |            |                 |                 |         |               |
| -               |                                      |                                        |                                     |                           |            |                 |                 |         | ?             |
| - LINES         | i.                                   |                                        |                                     |                           |            | -               |                 |         |               |
| Statu<br>1 26   | s Status Description                 | Procedure Code                         | Charge Amount                       | Paid Amount               | Quantity   | Status Date     | Other Status    | 1 Other | Status 2      |
| 1 20            | inclusion 1.1                        | 31330                                  | \$2,700.00                          | \$0.00                    | 1.000      | 03/27/2013      | -               | Gent    | 1 Inst        |
| A LEADING (O    | abulanda s.st                        |                                        |                                     |                           |            |                 |                 | mar     | 1031          |

Exhibit 377. Claim Status Details

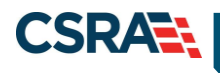

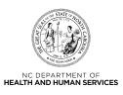

| Step | Action                                                                                                    |
|------|----------------------------------------------------------------------------------------------------|
| 10   | Payer Claim ID. Select the <b>Payer Claim ID</b> hyperlink. The original claim details display. The user can view the claim line item information: Status, Status Description, Procedure Code, Charge Amount, Paid Amount, Quantity, Status Date, Other Status 1, and Other Status 2. |

#### 4.3 COPY

The claim displays as read-only on all screens. Notice that the data fields are grayed out. To make changes and resubmit the claim, the claim must be copied to a new claim. In fact, the only action is to copy the claim.

| Patient / Insured  | Claim Information | Provider Information | Other Payers | Service(s) | Attachments  |           |             |                 |   |
|--------------------|-------------------|----------------------|--------------|------------|--------------|-----------|-------------|-----------------|---|
| ELIGIBILITY RESULT | Date Of Service:  | 03/01/2023           |              | Ve         | rified On: 0 | 3/24/2023 |             |                 |   |
| Division Inconuit  |                   |                      |              |            |              |           |             |                 |   |
| PATIENT INFORMATI  | Last Name:        |                      |              | Fir        | st Name:     |           |             | Middle Initial: |   |
| Subscr             | iber Gender Code: | Female               |              | Date       | of Birth:    |           |             | Recipient ID:   |   |
|                    | * Address 1:      | 2610 Wycliff Road    |              |            |              |           | * City:     | Raleigh         |   |
|                    | Address 2:        |                      |              |            |              |           | * State:    |                 |   |
|                    |                   |                      |              |            |              |           | * ZIP Code: | 27607-0000      |   |
|                    |                   |                      |              |            |              |           |             |                 | 1 |

# Exhibit 38. Claim Copy

| Step | Action                         |
|------|--------------------------------|
| 1    | Select the <b>Copy</b> button. |

#### 4.4 NEXT STEPS

You have submitted a dental claim for Treatment for Oral Pain. The next step is to create an Extraction – Sedation claim using the data from <u>Section B.2</u> (Extraction – Sedation). After completing the Extraction – Sedation claim, create a Periodic Orthodontic Treatment using the data from <u>Section B.3</u> (Periodic Orthodontic Treatment – Contract).

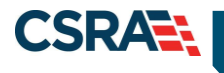

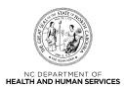

# **5.0 Resources**

For further clarification or guidance on specific policies, please access the Office of NCTracks at: <u>http://www.ncmmis.ncdhhs.gov</u>.

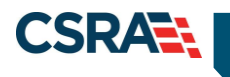

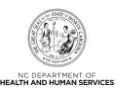

This Page Intentionally Left Blank

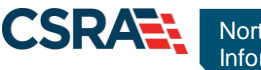

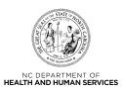

# Addendum A. Help System

The major forms of help in the NCMMIS NCTracks system are as follows:

- Navigational breadcrumbs
- System-Level Help Indicated by the "NCTracks Help" link on each page
- Page-Level Help Indicated by the "Help" link above the Legend
- Legend
- Data/Section Group Help Indicated by a question mark (?)
- Hover-over or Tooltip Help on form elements

# **Navigational Breadcrumb**

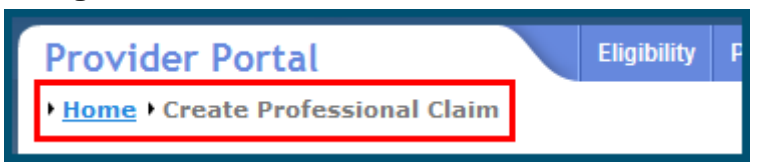

A breadcrumb trail is a navigational tool that shows the path of screens that the user has visited from the home page. This breadcrumb consists of links so the user can return to specific screens on this path.

#### System-Level Help

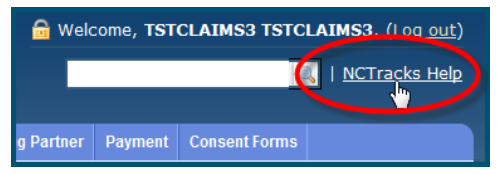

The System-Level Help link opens a new window with the complete table of contents for a given user's account privileges. The System-Level Help link, "NCTracks Help", will display at the top right of any secure portal page or web application form page that contains Page-Level and/or Data/Section Group Help.

# Page-Level Help

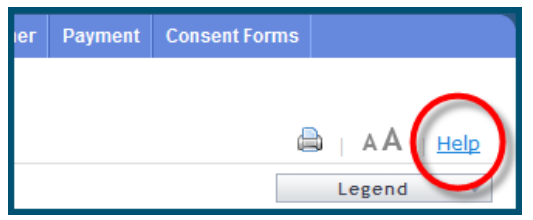

Page-Level Help opens a modal window with all of the Data/Section Group help topics for the current page. The Page-Level Help link displays across from the page title of any web application form page.

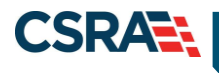

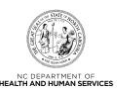

# **Form Legend**

| Legend           |
|------------------|
| 📰 Calendar 🛛 😼   |
| Add New Entry    |
| 📝 Editing Entry  |
| 🥜 Pending Update |
| Pending Deletion |
| + Expand Section |
| Collapse Section |
| 🛕 Row Error      |
| 🖉 File Attached  |
| 🔽 Audit          |
| 🗰 Required Field |

A legend of all helpful icons is presented on pages as needed to explain the relevant meanings. This helps the user become familiar with any new icon representations in context with the form

or page as it is used. Move the mouse over the Legend icon \_\_\_\_\_\_ to open the list.

# Data / Section Group Help

| PATIENT INFORMATION  * Recipient ID:      | or | * SSN:<br>* Date of Birth: mm/dd/yyyy |              |
|-------------------------------------------|----|---------------------------------------|--------------|
| Date of Service <b>* From:</b> mm/dd/yyyy |    | <b>* To:</b> mm/dd/yyyy               |              |
|                                           |    |                                       | Verify Clear |

Data/Section Group Help targets the same modal window as Page-Level help, but also targets specific form information associated with the Help link that the user selected. Data/Section Group Help displays as a question mark (?).

#### **Tooltip Help**

| Vorify Dationt                                                                |  |  |
|-------------------------------------------------------------------------------|--|--|
| Identifies the Account based on<br>the User ID used to log into the<br>system |  |  |
| Account Information: NCMMIS                                                   |  |  |

Tooltip help is available via a popup box that appears slightly above the page element when a user hovers the cursor over the element. Text with an available tooltip has a dashed underline.

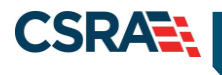

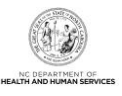

# Addendum B. Data Sheets

# **B.1 TREATMENT FOR ORAL PAIN**

Claim-specific information for this exercise is listed in the following table. Use defaults or create information for all other fields.

| Data                                                                     |  |  |
|--------------------------------------------------------------------------|--|--|
| NPI/Atypical ID: Valid NPI                                               |  |  |
| Recipient ID: Valid RID                                                  |  |  |
| Address: (select corresponding address to Taxonomy)                      |  |  |
| Taxonomy: 1223G0001x – General Practice                                  |  |  |
| Dates of Service: Use the same date of service for the From and To dates |  |  |
| Enter Patient Information: (street address)                              |  |  |
| Patient Account #: (create)                                              |  |  |
| Submission Reason: 1-ADMIT-DISC                                          |  |  |
| Accept Medicare Assignment: A-Assigned                                   |  |  |
| Place of Service: 11-Office                                              |  |  |
| Diagnosis: VZ01.20 – Dental Exam                                         |  |  |
| Date(s) of Service: Select Date                                          |  |  |
| ADA Code: D9110 - Palliative Treatment of Dental                         |  |  |
| Pointer: 1                                                               |  |  |
| Area of Oral Cavity: Leave blank                                         |  |  |
| Tooth #: Leave blank                                                     |  |  |
| Tooth Surface Code: Leave blank                                          |  |  |
| Amount: 110.00                                                           |  |  |

| <br> |  |
|------|--|
|      |  |
|      |  |
|      |  |

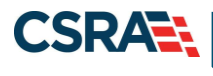

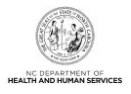

# **B.2 EXTRACTION – SEDATION**

Claim-specific information for this exercise is listed in the following table. Use the defaults or create information for all other fields.

| Data                                                                                                    |  |  |
|----------------------------------------------------------------------------------------------------|--|--|
| NPI/Atypical ID: Valid NPI                                                                                                    |  |  |
| Recipient ID: Valid RID                                                                                                    |  |  |
| Address: (select corresponding address to Taxonomy)                                                                                                    |  |  |
| Taxonomy: 1223S0112X – Oral and Maxillofacial Surgery Dentist                                                                                                    |  |  |
| Dates of Service: Use the same date of service for the "From" and "To" dates                                                                                                    |  |  |
| Enter Patient Information: (street address)                                                                                                    |  |  |
| Patient Account #: (create)                                                                                                    |  |  |
| Submission Reason: 1-ADMIT-DISC                                                                                                    |  |  |
| Place of Service: 11-Office                                                                                                    |  |  |
| ADA Code: <b>D7240</b> – Extraction of Tooth Complete Bony Impaction<br>ADA Code: <b>D9220</b> – Deep Sedation/General Anesthesia-First 30 Minutes<br>ADA Code: <b>D9612</b> – Therapeutic Parenteral Drugs Two or More Administrations Different<br>Medications |  |  |
| Area of Oral Cavity: Leave Blank<br>Tooth #: ADD TOOTH NUMBER<br>Tooth Surface Code: Leave Blank                                                                                                    |  |  |
| Amount: <b>250.00</b>                                                                                                    |  |  |

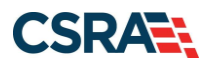

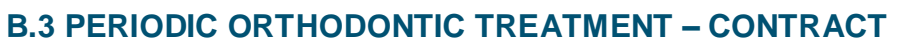

Claim-specific information for this exercise is listed in the following table. Use defaults or create information for all other fields.

| Data                                                                          |  |  |
|-------------------------------------------------------------------------------|--|--|
| NPI/Atypical ID: Valid NPI                                                    |  |  |
| Recipient ID: Valid RID                                                       |  |  |
| Address: (select corresponding address to Taxonomy)                           |  |  |
| Taxonomy: 1223X0400X – Orthodontic Dentist                                    |  |  |
| Dates of Service: Use the same date of service for the From and To dates      |  |  |
| Enter Patient Information: (street address)                                   |  |  |
| Patient Account #: (create)                                                   |  |  |
| Submission Reason: 1-ADMIT-DISC                                               |  |  |
| Place of Service: 11-Office                                                   |  |  |
| ADA Code – D8670 – Periodic Orthodontic Treatment Visit (As Part of Contract) |  |  |
| Area of Oral Cavity: Leave Blank                                              |  |  |
| Tooth #: Leave Blank                                                          |  |  |
| Tooth Surface Code: Leave Blank                                               |  |  |
| Amount: 50.00 – Per ADA Code                                                  |  |  |
|                                                                               |  |  |

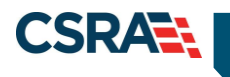

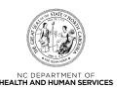

This Page Intentionally Left Blank